# Oracle® Communications EAGLE LSMS

System Health Check Guide

Release 13.2 and later

F42045-02

October 2023

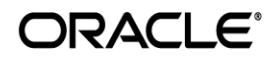

#### Oracle Communications LSMS System Health Check Guide, Release 13.2 and later

Copyright © 1997, 2023 Oracle and/or its affiliates. All rights reserved.

This software and related documentation are provided under a license agreement containing restrictions on use and disclosure and are protected by intellectual property laws. Except as expressly permitted in your license agreement or allowed by law, you may not use, copy, reproduce, translate, broadcast, modify, license, transmit, distribute, exhibit, perform, publish, or display any part, in any form, or by any means. Reverse engineering, disassembly, or decompilation of this software, unless required by law for interoperability, is prohibited.

The information contained herein is subject to change without notice and is not warranted to be error-free. If you find any errors, please report them to us in writing.

If this is software or related documentation that is delivered to the U.S. Government or anyone licensing it on behalf of the U.S. Government, the following notices are applicable:

U.S. GOVERNMENT END USERS: Oracle programs, including any operating system, integrated software, any programs installed on the hardware, and/or documentation, delivered to U.S. Government end users are "commercial computer software" pursuant to the applicable Federal Acquisition Regulation and agency-specific supplemental regulations. As such, use, duplication, disclosure, modification, and adaptation of the programs, including any operating system, integrated software, any programs installed on the hardware, and/or documentation, shall be subject to license terms and license restrictions applicable to the programs. No other rights are granted to the U.S. Government.

This software or hardware is developed for general use in a variety of information management applications. It is not developed or intended for use in any inherently dangerous applications, including applications that may create a risk of personal injury. If you use this software or hardware in dangerous applications, then you shall be responsible to take all appropriate fail-safe, backup, redundancy, and other measures to ensure its safe use. Oracle Corporation and its affiliates disclaim any liability for any damages caused by use of this software or hardware in dangerous applications.

Oracle and Java are registered trademarks of Oracle and/or its affiliates. Other names may be trademarks of their respective owners.

Intel and Intel Xeon are trademarks or registered trademarks of Intel Corporation. All SPARC trademarks are used under license and are trademarks or registered trademarks of SPARC International, Inc. AMD, Opteron, the AMD logo, and the AMD Opteron logo are trademarks or registered trademarks of Advanced Micro Devices. UNIX is a registered trademark of The Open Group.

This software or hardware and documentation may provide access to or information about content, products, and services from third parties. Oracle Corporation and its affiliates are not responsible for and expressly disclaim all warranties of any kind with respect to thirdparty content, products, and services unless otherwise set forth in an applicable agreement between you and Oracle. Oracle Corporation and its affiliates will not be responsible for any loss, costs, or damages incurred due to your access to or use of thirdparty content, products, or services, except as set forth in an applicable agreement between you and Oracle.

CAUTION: Use only the guide downloaded from the Oracle Technology Network (OTN) (<u>http://www.oracle.com/technetwork/indexes/documentation/oracle-comms-tekelec-2136003.html</u>). Before upgrading your system, access the My Oracle Support web portal (<u>https://support.oracle.com</u>) and review any Knowledge Alerts that may be related to the System Health Check or the Upgrade.

Refer to Appendix 4.3 for instructions on accessing My Oracle Support.

# **Table of Contents**

| 1 | INTRODUCTION                        | .4<br>.4<br>.4<br>.4 |
|---|-------------------------------------|----------------------|
| 2 | HEALTH CHECK OVERVIEW               | . 5                  |
| 3 | PRE-HEALTH CHECK REQUIREMENTS       | . 6                  |
| 4 | LSMS HEALTH CHECK                   | 7                    |
|   | 4.1 System Status                   | .7<br>21             |
|   | 4.3 Upgrade Media Check             | 32                   |
|   | 4.3.1 ISO Image copy from USB Media | 32                   |
|   | 4.3.2 Validate Upgrade Media        | 35                   |
| 5 | MY ORACLE SUPPORT                   | 39                   |

# List of Figures

| E au  | - 1   | Evample   | fastan   | that indiantan | the Comies | · on which | it noodo to | he executed  | 1    |
|-------|-------|-----------|----------|----------------|------------|------------|-------------|--------------|------|
| FIGUI | ет    | Example o | n a steo | that indicates | me Server  | ° on which | If needs to | De executeo  | 4    |
| 90    | · · · |           | n a otop | and maioatoo   |            | 011 111011 | 1000000000  | 00 0/100a10a | <br> |

# List of Tables

| ole 1. Acronyms4 |
|------------------|
|------------------|

# 1 Introduction

# 1.1 Purpose and Scope

This document describes the Oracle recommended methods and procedures to evaluate the health of the setup. This document is intended for use for systems running on LSMS release 13.2 or higher.

This document is intended for EAGLE engineering, integration, documentation, technical services, and any craft person who has completed LSMS training and is familiar with LSMS interface.

The document is written to support all customer configurations. All of the commands specified in the procedures should be executed unless explicitly stated otherwise in the individual procedure. Not doing so may result in a delay in the analysis performed by Oracle support.

# 1.2 Acronyms

This section lists terms and acronyms specific to this document.

#### Table 1. Acronyms

| Acronym/Term | Definition                                            |
|--------------|-------------------------------------------------------|
| OC-LSMS      | Oracle Communication Local Service Management System  |
| MPS          | Multi-Purpose Server                                  |
| OC-ELAP      | Oracle Communications EAGLE LNP Application Processor |
| TPD          | Tekelec Platform Distribution                         |

# 1.3 Terminology

Multiple servers may be involved with the procedures in this manual. Therefore, most steps in the written procedures begin with the name or type of server to which the step applies. For example:

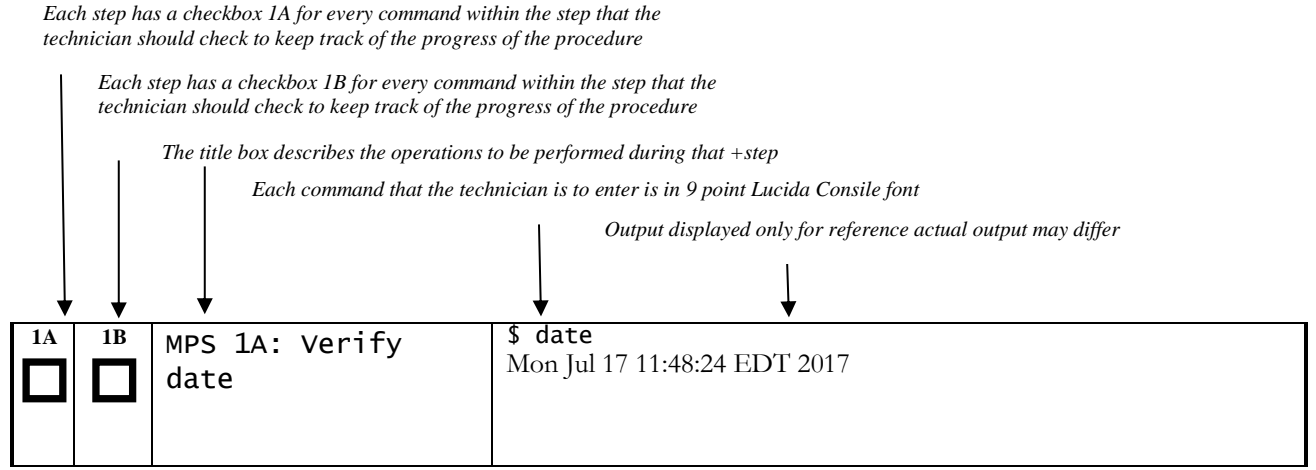

Figure 1. Example of a step that indicates the Server on which it needs to be executed

# 2 Health Check Overview

An LSMS system is a pair of MPS servers (an A and a B node). One MPS server running LSMS is referred to as lsmspri, while the mate MPS server running LSMS is referred to as lsmssec. The two MPS servers running LSMS have exactly the same software installed. The main functions of LSMS are:

- a. Receives LNP data from Number Portability Administration Center (NPAC).
- b. Enables customers to enter locally provisioned data such as Override Global Title Translation (OGTT) data.
- c. Forwards all NPAC and locally provisioned data to up to eight ELAP systems.

Therefore, a mated pair of LSMS systems consists of lsmspri and lsmssec node. This document describes how to conduct the health check of the LSMS software on one system, that system consisting of two MPS servers (A (lsmspri) and B (lsmssec)).

# **3** Pre-Health Check Requirements

- User shall have the access to the server on which health check is to be performed via Securelink, VPN and/or via Modem or a PC with null modem cable for connection to serial port.
- User shall be able to log into the web GUI, such as a PC with Chromium-based Microsoft Edge browser, or via lynx text GUI.
- User shall have the terminal capture enabled to allow review of the output.
- User shall have the passwords for the following users as mentioned in table below:

| LSMS USERS        |                |                |  |  |
|-------------------|----------------|----------------|--|--|
| login             | MPS A password | MPS B password |  |  |
| lsmsmgr           |                |                |  |  |
| Ismsadm           |                |                |  |  |
| root              |                |                |  |  |
| mysql dbroot user |                |                |  |  |
| admusr            |                |                |  |  |

# 4 LSMS Health Check

## 4.1 System Status

These steps can be performed on any of the LSMS configurations as mentioned in section 2. For mated pairs, commands should be run on both of the servers.

| Steps To Be Completed        | Expected output/command to                                                                       |
|------------------------------|--------------------------------------------------------------------------------------------------|
|                              |                                                                                                  |
|                              | login: admusr                                                                                    |
|                              | password: <admusr_password></admusr_password>                                                    |
|                              | \$ getPlatRev                                                                                    |
|                              | 7.4.0.0.0_88.37.0                                                                                |
|                              | <pre>\$ sudo date ; sudo clock</pre>                                                             |
| evers is 30 seconds or less. | Tue Sep 12 18:49:26 EDT 2017                                                                     |
|                              | Tue 12 Sep 2017 06:49:55 PM EDT -0.234883 seconds                                                |
|                              | \$ ntpq -p                                                                                       |
|                              | remote refid st t when poll reach delay offset                                                   |
|                              | ====================================                                                             |
|                              |                                                                                                  |
|                              | <pre>\$ uptime 18:56:18 up 5 days, 2:24, 1 user, load average: 1.11, 0.86, 0.70Note: days.</pre> |
|                              | \$ rpm -qi TKLClsms                                                                              |
| n query.                     | Name : TKLClsms Relocations: (not relocatable)                                                   |
|                              | Version : 13.43.0 Vendor: Tekelec                                                                |
|                              | Release : 13.2.1.0.0_132.21.0 Build Date: Mon 28 Aug 2017                                        |
|                              | Install Date: Sat 02 Sep 2017 04:01:10 AM EDT Build Host: coad                                   |
|                              | Group : TKLC/Application Source RPM: TKLClsms-1                                                  |
|                              | Size : 215874493 License: TEKELEC 2004-20                                                        |

| Signature : (none)                                                 |
|--------------------------------------------------------------------|
| Packager : <open systems=""></open>                                |
| URL : http://www.tekelec.com/                                      |
| Summary : Oracle Communications LSMS Package                       |
| Description :                                                      |
| This is the Oracle Communications LSMS Package. The package inst   |
| Local Service Management System (LSMS) is a secure and reliable    |
| Local Number Portability (LNP) system.                             |
| \$ sudo syscheck                                                   |
| Running modules in class disk                                      |
| OK                                                                 |
| Running modules in class hardware                                  |
| OK                                                                 |
| Running modules in class net                                       |
| OK                                                                 |
| Running modules in class proc                                      |
| OK                                                                 |
| Running modules in class services                                  |
| OK                                                                 |
| Running modules in class system                                    |
| OK                                                                 |
| Running modules in class upgrade                                   |
| ОК                                                                 |
| LOG LOCATION: /var/TKLC/log/syscheck/fail_log                      |
|                                                                    |
| Note: Incase one or more modules FAILED, rerun the command wi      |
| \$ sudo syscheck -v                                                |
| 4.2 Record the output and contact Upgrade Media                    |
| 4.2.1 ISO Image copy from USB Media                                |
|                                                                    |
| <b>S</b> This procedure provides instructions to copy an ISO image |
|                                                                    |
| <b>P</b> Estimated time: 5 minutes                                 |
| #                                                                  |

| 1. | MPS X: Insert USB.                                   | Insert media in USB drive                                                                                                    |
|----|------------------------------------------------------|----------------------------------------------------------------------------------------------------|
| 2. | MPS X: Log in to the                                 | [hostname] consolelogin: r                                                                                                    |
| 2. | server as the "root"<br>user.                        | password: password                                                                                                    |
| 3. | MPS X: Run syscheck                                  | Execute the following command:                                                                                                 |
|    | to make sure there is                                | # syscheck                                                                                                    |
|    | no error.                                            | The output should look lik<br>[root@hostname ~]# syschec<br>Running modules in class p                                         |
|    |                                                      | Running modules in class s                                                                                                    |
|    |                                                      | Running modules in class s                                                                                                    |
|    |                                                      | Running modules in class d                                                                                                    |
|    |                                                      | Running modules in class h                                                                                                    |
|    |                                                      | Running modules in class n                                                                                                    |
|    |                                                      | LOG LOCATION: /var/TKLC/lo                                                                                                    |
| 4. | MPS X: Verify ISO<br>image doesn't already<br>exist. | Execute the following command to <b># ls -al /var/TKLC/upgrade</b>                                                             |
|    |                                                      | The output should look like:<br>[root@hostname ~]# ls -al<br>total 16<br>dr-xr-xr-x 2 root root 4<br>dr-xr-xr-x 21 root root 4 |
|    |                                                      | If an ISO image exists, remove it b                                                                                            |
|    |                                                      | # rm -f /var/TKLC/upgrade/                                                                                                    |
| 5. | MPS X: Delete<br>unwanted ISOs from<br>USB media.    | Execute the following command to<br># mkdir -p /mnt/usb                                                                        |
|    | USB media.                                           | Execute the following command to <b># fdisk -1  grep FAT</b>                                                                   |
|    |                                                      | The output should look like:<br>/dev/sdc1 *<br>FAT16                                                                           |
|    |                                                      | Execute the following command to<br>from the output above:<br># mount /dev/sdc1 /mnt/usb                                       |
|    |                                                      | Execute the following command to<br>format is as expected:<br><b># 1s -a1 /mnt/usb</b>                                         |
|    |                                                      | The output should look like:<br>[root@hostname ~]# # 1<br>total 629400<br>dr-xr-xr-x 2 root roo<br>dr-xr-xr-x 22 root roo      |

|  |    |                                           | <pre>-rw-rr 1 root root<br/>13.2.1.0.0_132.18.0-x8<br/>Only one ISO file should be listed<br/>command to remove unwanted IS<br/># rm -f /mnt/usb/<iso_name<br>For e.g.,<br/># rm -f /mnt/usb/LSMS-13.3</iso_name<br></pre>          |
|--|----|-------------------------------------------|----------------------------------------------------------------------------------------------------|
|  | 6. | MPS X: Verify space                       | Execute the following command to                                                                                                    |
|  |    | exists for ISO.                           | # df -h /var/TKLC                                                                                                    |
|  |    |                                           | The output should look like:<br>[root@lsmspri log]# df<br>Filesystem<br>/dev/mapper/vgroot-pla                                                                                                    |
|  |    |                                           | Verify that there is at least 1G in t<br>is space available.                                                                                                    |
|  |    |                                           | CAUTION: Make sure you know<br>cleaning up. It is recommended<br>/var/TKLC/upgrade directory<br>should only contain ISO images<br>contain images for any length o<br>Oracle Support beforehand if re<br>/var/TKLC/upgrade directory |
|  | 7. | <b>MPS X:</b> Start platcfg utility.      | Execute the following command to <b># su - platcfg</b>                                                                                                    |
|  | 8. | MPS X: Select the<br>Maintenance submenu. | On the Main Menu of the Platform<br>press [ENTER].<br>Mainten<br>Diagnos<br>Server<br>Remote<br>Network<br>Exit                                                                                                    |
|  | 9. | <b>MPS X:</b> Select the Upgrade submenu. | Select the <b>Upgrade menu</b> and pre                                                                                                    |

| _ | _ |     |                                                                                                    |                                                                                                    |
|---|---|-----|----------------------------------------------------------------------------------------------------|----------------------------------------------------------------------------------------------------|
|   |   |     |                                                                                                    | Mai<br>Upgrade<br>Halt Ser<br>Backup a<br>View Mai<br>Restart :<br>Eject CD<br>Save Pla<br>Exit                                                                                                    |
|   | 1 | 0.  | MPS X: Select Copy<br>USB Upgrade Image<br>submenu.                                                                            | Select the Copy USB Upgrade Ima<br>Validat<br>Initiat<br>Copy US<br>Exit                                                                                                    |
|   | 1 | .1. | MPS X: The ISO will<br>be copied from the<br>USB media to<br>/var/TKLC/upgrade.<br>Press any key to return<br>to Upgrade menu. | Copying /mnt/upgrade/ LSMS-13<br>PRESS ANY KEY TO RETURN                                                                                                    |
|   | 1 | 2.  | <b>MPS X:</b> Exit platcfg.                                                                                                    | Select Exit and press [ENTER] rep<br>Validat<br>Initiat<br>Copy US<br>Exit                                                                                                    |
|   | 1 | .3. | MPS X: Unmount<br>USB media                                                                                                    | Execute the following command to <b># umount /mnt/usb</b>                                                                                                    |
|   | 1 | 4.  | <b>MPS X:</b> Verify ISO image exists.                                                                                         | Execute the following command to<br><b># ls -al /var/TKLC/upgrade</b><br>The output should look like:<br>[root@lsmspri log]# ls -al /var/TH<br>total 895152<br>drwxrwxr-x. 2 root admgrp 44<br>dr-xr-xr-x. 20 root root 4096<br>-r 1 admusr admgrp 91662<br>x86_64.iso |

|     |                            | Repeat this procedure from step 5                   |
|-----|----------------------------|-----------------------------------------------------|
| 15. | MPS X: Logout from server. | Logout from the server by executive <b># logout</b> |
| 16. | MPS X: Remove USB media.   | Remove media fromUSB drive.                         |
| 17. | Procedure Complete.        | This procedure is complete.                         |

# 4.2.2 Validate Upgrade Media

This procedure is used to execute a validation of the Upgrade Media an upgrade. The upgrade process automatically validates the upgrade perform just a validation before proceeding with upgrade, thus the re-

| S<br>T<br>P<br># | This procedure provides instructions to perform a validation<br>procedure assumes that the E5-APP-B IPM procedure has b<br>ISO image available.<br>Estimated time: 5 minutes |                                                      |  |
|------------------|----------------------------------------------------------------------------------------------------|------------------------------------------------------|--|
| 1.               | MPS X: Start<br>platcfg utility by<br>logining as platcfg<br>user.                                                                                                    | # su – platcfg                                       |  |
| 2.               | MPS X: Select the<br>Maintenance<br>submenu                                                                                                    | On the Main Menu of the Platform (<br>press [ENTER]. |  |
| 3.               | MPS X: Navigate<br>to the media<br>validation<br>function.                                                                                                    | Select the <b>Upgrade</b> menu and press [           |  |

|    |                                                               | Maint<br>Upgrade<br>Backup and<br>View Mail<br>Restart Se<br>Save Platf<br>Exit<br>Select the Validate Media menu and p<br>Upg<br>Validate Media<br>Early Upgra<br>Initiate Up<br>Copy USB Up<br>Non Tekeleo<br>Accept Upgra<br>Exit |
|----|---------------------------------------------------------------|----------------------------------------------------------------------------------------------------|
| 4. | <b>MPS X:</b> Output<br>from the Validate<br>Media selection. | The screen displays a message that it is<br>media is found, an Upgrade Media sele<br>Select the desired upgrade media and p<br>selection available, as in the example b<br>Choose Up<br>LSMS-13.3.0.0.0_133.4.5-x86_<br>Exit         |
| 5. | <b>MPS X:</b> View the Validation results                     | The results of the validation are display<br>Press <b>[ENTER]</b> to continue.                                                                                                    |

|                                       | 🖉 root@lsmspri:~                                                                                                    |
|---------------------------------------|----------------------------------------------------------------------------------------------------|
|                                       | Validating cdrom                                                                                                    |
|                                       | ******                                                                                                    |
|                                       | *****                                                                                                    |
|                                       | ***********************                                                                                                    |
|                                       | **********************                                                                                                    |
|                                       | ******                                                                                                    |
|                                       | *******************                                                                                                    |
|                                       | *******************                                                                                                    |
|                                       | *******************                                                                                                    |
|                                       | ******************                                                                                                    |
|                                       | ******                                                                                                    |
|                                       | UMVT Validate Utility v2.3.                                                                                                    |
|                                       | Validating /var/IKLC/upgrad                                                                                                    |
|                                       | Volume ID: 13 3 0 0 0 133 4                                                                                                    |
|                                       | Part Number: N/A                                                                                                    |
|                                       | Version: 13.3.0.0.0 133.4.0                                                                                                    |
|                                       | Disc Label: LSMS                                                                                                    |
|                                       | Disc description: LSMS                                                                                                    |
|                                       | The media validation is com                                                                                                    |
|                                       |                                                                                                    |
|                                       | CDROM is Valid                                                                                                    |
|                                       |                                                                                                    |
|                                       |                                                                                                    |
|                                       |                                                                                                    |
|                                       | PRESS ANY KEY TO RETURN TO                                                                                                    |
|                                       | PRESS ANY KEY TO RETURN TO                                                                                                    |
| MPS X: Go to the                      | PRESS ANY KEY TO RETURN TO<br>Select Exit and press [ENTER] to r                                                                                                    |
| <b>MPS X:</b> Go to the Upgrade menu. | PRESS ANY KEY TO RETURN TO<br>Select Exit and press [ENTER] to r                                                                                                    |
| <b>MPS X:</b> Go to the Upgrade menu. | PRESS ANY KEY TO RETURN TO Select Exit and press [ENTER] to r Upgrade Menu                                                                                                    |
| <b>MPS X:</b> Go to the Upgrade menu. | PRESS ANY KEY TO RETURN TO<br>Select Exit and press [ENTER] to r<br>Upgrade Menu<br>Validate Media                                                                                                    |
| <b>MPS X:</b> Go to the Upgrade menu. | PRESS ANY KEY TO RETURN TO<br>Select Exit and press [ENTER] to r<br>Upgrade Menu<br>Validate Media<br>Early Upgrade Checks                                                                                                    |
| <b>MPS X:</b> Go to the Upgrade menu. | PRESS ANY KEY TO RETURN TO<br>Select Exit and press [ENTER] to r<br>Upgrade Menu<br>Validate Media<br>Early Upgrade Checks<br>Initiate Upgrade                                                                                                    |
| <b>MPS X:</b> Go to the Upgrade menu. | PRESS ANY KEY TO RETURN TO<br>Select Exit and press [ENTER] to r<br>Upgrade Menu<br>Validate Media<br>Early Upgrade Checks<br>Initiate Upgrade<br>Copy USB Upgrade Image                                                                                                    |
| <b>MPS X:</b> Go to the Upgrade menu. | PRESS ANY KEY TO RETURN TO<br>Select Exit and press [ENTER] to r<br>Upgrade Menu<br>Validate Media<br>Early Upgrade Checks<br>Initiate Upgrade<br>Copy USB Upgrade Image<br>Non Tekelec RPM Management                                                                                                    |
| <b>MPS X:</b> Go to the Upgrade menu. | PRESS ANY KEY TO RETURN TO<br>Select Exit and press [ENTER] to r<br>Upgrade Menu<br>Validate Media<br>Early Upgrade Checks<br>Initiate Upgrade<br>Copy USB Upgrade Image<br>Non Tekelec RPM Management<br>Exit                                                                                                    |
| <b>MPS X:</b> Go to the Upgrade menu. | PRESS ANY KEY TO RETURN TO<br>Select Exit and press [ENTER] to r<br>Upgrade Menu<br>Validate Media<br>Early Upgrade Checks<br>Initiate Upgrade<br>Copy USB Upgrade Image<br>Non Tekelec RPM Management<br>Exit                                                                                                    |
| <b>MPS X:</b> Go to the Upgrade menu. | PRESS ANY KEY TO RETURN TO<br>Select Exit and press [ENTER] to r<br>Upgrade Menu<br>Validate Media<br>Early Upgrade Checks<br>Initiate Upgrade<br>Copy USB Upgrade Image<br>Non Tekelec RPM Management<br>Exit                                                                                                    |
| <b>MPS X:</b> Go to the Upgrade menu. | PRESS ANY KEY TO RETURN TO Select Exit and press [ENTER] to r<br>Upgrade Menu<br>Validate Media<br>Early Upgrade Checks<br>Initiate Upgrade<br>Copy USB Upgrade Image<br>Non Tekelec RPM Management<br>Exit                                                                                                    |
| <b>MPS X:</b> Go to the Upgrade menu. | PRESS ANY KEY TO RETURN TO T<br>Select Exit and press [ENTER] to r<br>Upgrade Menu<br>Validate Media<br>Early Upgrade Checks<br>Initiate Upgrade<br>Copy USB Upgrade Image<br>Non Tekelec RPM Management<br>Exit                                                                                                    |
| <b>MPS X:</b> Go to the Upgrade menu. | PRESS ANY KEY TO RETURN TO<br>Select Exit and press [ENTER] to r<br>Upgrade Menu<br>Validate Media<br>Early Upgrade Checks<br>Initiate Upgrade<br>Copy USB Upgrade Image<br>Non Tekelec RPM Management<br>Exit<br>Select Exit and press [ENTER] to ret                                                                                                    |
| <b>MPS X:</b> Go to the Upgrade menu. | PRESS ANY KEY TO RETURN TO Select Exit and press [ENTER] to r<br>Upgrade Menu<br>Validate Media<br>Early Upgrade Checks<br>Initiate Upgrade<br>Copy USB Upgrade Image<br>Non Tekelec RPM Management<br>Exit<br>Select Exit and press [ENTER] to return<br>Maintenance Menu                                                                                                    |
| <b>MPS X:</b> Go to the Upgrade menu. | PRESS ANY KEY TO RETURN TO<br>Select Exit and press [ENTER] to r<br>Upgrade Menu<br>Validate Media<br>Early Upgrade Checks<br>Initiate Upgrade<br>Copy USB Upgrade Image<br>Non Tekelec RPM Management<br>Exit<br>Select Exit and press [ENTER] to return<br>Maintenance Menu<br>Upgrade                                                                                               |
| <b>MPS X:</b> Go to the Upgrade menu. | PRESS ANY KEY TO RETURN TO<br>Select Exit and press [ENTER] to r<br>Upgrade Menu<br>Validate Media<br>Early Upgrade Checks<br>Initiate Upgrade<br>Copy USB Upgrade Image<br>Non Tekelec RPM Management<br>Exit<br>Select Exit and press [ENTER] to retr<br>Maintenance Menu<br>Upgrade<br>Backup and Restore                                                                           |
| <b>MPS X:</b> Go to the Upgrade menu. | PRESS ANY KEY TO RETURN TO Select Exit and press [ENTER] to r<br>Upgrade Menu<br>Validate Media<br>Early Upgrade Checks<br>Initiate Upgrade<br>Copy USB Upgrade Image<br>Non Tekelec RPM Management<br>Exit<br>Select Exit and press [ENTER] to retunn<br>Maintenance Menu<br>Upgrade<br>Backup and Restore<br>View Mail Queues                                                        |
| <b>MPS X:</b> Go to the Upgrade menu. | PRESS ANY KEY TO RETURN TO Select Exit and press [ENTER] to r<br>Upgrade Menu<br>Validate Media<br>Early Upgrade Checks<br>Initiate Upgrade<br>Copy USB Upgrade Image<br>Non Tekelec RPM Management<br>Exit<br>Select Exit and press [ENTER] to return<br>Maintenance Menu<br>Upgrade<br>Backup and Restore<br>View Mail Queues<br>Restart Server                                      |
| <b>MPS X:</b> Go to the Upgrade menu. | PRESS ANY KEY TO RETURN TO<br>Select Exit and press [ENTER] to r<br>Upgrade Menu<br>Validate Media<br>Early Upgrade Checks<br>Initiate Upgrade<br>Copy USB Upgrade Image<br>Non Tekelec RPM Management<br>Exit<br>Select Exit and press [ENTER] to retu<br>Maintenance Menu<br>Upgrade<br>Backup and Restore<br>View Mail Queues<br>Restart Server<br>Save Platform Debug Logs         |
| MPS X: Go to the<br>Upgrade menu.     | PRESS ANY KEY TO RETURN TO<br>Select Exit and press [ENTER] to r<br>Upgrade Menu<br>Validate Media<br>Early Upgrade Checks<br>Initiate Upgrade<br>Copy USB Upgrade Image<br>Non Tekelec RPM Management<br>Exit<br>Select Exit and press [ENTER] to retu<br>Maintenance Menu<br>Upgrade<br>Backup and Restore<br>View Mail Queues<br>Restart Server<br>Save Platform Debug Logs<br>Exit |
| MPS X: Go to the<br>Upgrade menu.     | PRESS ANY KEY TO RETURN TO Select Exit and press [ENTER] to r<br>Upgrade Menu<br>Validate Media<br>Early Upgrade Checks<br>Initiate Upgrade<br>Copy USB Upgrade Image<br>Non Tekelec RPM Management<br>Exit<br>Select Exit and press [ENTER] to ret<br>Maintenance Menu<br>Upgrade<br>Backup and Restore<br>View Mail Queues<br>Restart Server<br>Save Platform Debug Logs<br>Exit     |
| MPS X: Go to the<br>Upgrade menu.     | PRESS ANY KEY TO RETURN TO Select Exit and press [ENTER] to r<br>Upgrade Menu<br>Validate Media<br>Early Upgrade Checks<br>Initiate Upgrade<br>Copy USB Upgrade Image<br>Non Tekelec RPM Management<br>Exit<br>Select Exit and press [ENTER] to retr<br>Maintenance Menu<br>Upgrade<br>Backup and Restore<br>View Mail Queues<br>Restart Server<br>Save Platform Debug Logs<br>Exit    |
| MPS X: Go to the<br>Upgrade menu.     | PRESS ANY KEY TO RETURN TO Select Exit and press [ENTER] to r<br>Upgrade Menu<br>Validate Media<br>Early Upgrade Checks<br>Initiate Upgrade<br>Copy USB Upgrade Image<br>Non Tekelec RPM Management<br>Exit<br>Select Exit and press [ENTER] to retunn<br>Maintenance Menu<br>Upgrade<br>Backup and Restore<br>View Mail Queues<br>Restart Server<br>Save Platform Debug Logs<br>Exit  |
| MPS X: Go to the<br>Upgrade menu.     | PRESS ANY KEY TO RETURN TO Select Exit and press [ENTER] to r<br>Upgrade Menu<br>Validate Media<br>Early Upgrade Checks<br>Initiate Upgrade<br>Copy USB Upgrade Image<br>Non Tekelec RPM Management<br>Exit<br>Select Exit and press [ENTER] to retu<br>Maintenance Menu<br>Upgrade<br>Backup and Restore<br>View Mail Queues<br>Restart Server<br>Save Platform Debug Logs<br>Exit    |

6.

| Main Menu<br>Maintenance<br>Diagnostics<br>Server Configuration<br>Security<br>Network Configuration<br>Remote Consoles<br>Exit           |
|----------------------------------------------------------------------------------------------------|
| 7.     Procedure<br>Complete.     This procedure is complete.                                                                             |
| My Oracle Support.                                                                                                    |
| <pre>\$ alarmMgralarmStatus</pre>                                                                                                    |
| Note: No output will be displayed if there are no alarms on the syste<br>Sample alarms are displayed below:                               |
| <pre>\$ alarmMgralarmStatus</pre>                                                                                                    |
| SEQ: 17272594 UPTIME: 14280330 BIRTH: 1356031430 TYPE: S<br>TKSPLATMA1 tpdFanError 1.3.6.1.4.1.323.5.3.18.3.1.2.1                         |
| <pre>\$ sudo tail -40 /var/TKLC/log/lsms/alarm/LsmsAlarm.</pre>                                                                           |
| ALARM LOG << 20170912185911 >>                                                                                                    |
| [4100:LSMS] lsmssec: Minor Platform Alarm (50000004001C2000):<br>Failure, NTP Offset Check Failure, NTP Stratum Check Failure, NT<br>Time |
| ALARM LOG << 20170912185946 >>                                                                                                    |
| [4100:LSMS] Minor Platform Alarm (500000000002200): Server N<br>Warning                                                                   |
| ALARM LOG << 20170912185946 >>                                                                                                    |
| [4100:LSMS] lsmssec: Minor Platform Alarm (5000000400182000):<br>Failure, NTP Stratum Check Failure, NTP Source Server Is Not Ab          |
|                                                                                                    |

|                                                                               | ALARM LOG << 20170912190016 >>                                                                               |
|-------------------------------------------------------------------------------|----------------------------------------------------------------------------------------------------|
|                                                                               | [4100:LSMS] Minor Platform Alarm (500000000042200): Server N<br>Warning, Platform Health Check Failure       |
|                                                                               | <pre>\$ sudo tail -40 /var/log/messages</pre>                                                                |
|                                                                               | Sep 12 19:00:16 lsmspri sudo: lsmsadm : TTY=unknown ; PWD=/<br>COMMAND=/usr/TKLC/lsms/tools/pass_fetch pass1 |
|                                                                               | Sep 12 19:00:40 lsmspri sudo: lsmsadm : TTY=unknown ; PWD=/<br>COMMAND=/usr/TKLC/lsms/tools/pass_fetch pass1 |
|                                                                               | \$ sudo vgdisplay -v                                                                                         |
|                                                                               | Using volume group(s) on command line.                                                                       |
| volume" sections, contact Upgrade Media Check                                 | Volume group                                                                                                 |
| B Media                                                                       | VG Name vgroot                                                                                               |
|                                                                               | System ID                                                                                                    |
| ions to copy an ISO image from an USB media.                                  | Format lvm2                                                                                                  |
|                                                                               | Metadata Areas 1                                                                                             |
|                                                                               | Metadata Sequence No 104                                                                                     |
|                                                                               | VG Access read/write                                                                                         |
| iedia in USB drive                                                            | VG Status resizable                                                                                          |
| ame] consolelogin: root                                                       | MAX LV 0                                                                                                    |
| rd: password                                                                  | Cur LV 11                                                                                                    |
| the following command:                                                        | Open LV 11                                                                                                   |
| heck                                                                          | Max PV 0                                                                                                    |
| tput should look like:<br>hostname ~]# syscheck<br>g modules in class proc    | Cur PV 1                                                                                                    |
| g modules in class services                                                   | Act PV 1                                                                                                    |
| OK<br>g modules in class system                                               | VG Size 446.72 GiB                                                                                           |
| OK<br>g modules in class disk                                                 | PE Size 32.00 MiB                                                                                            |
| OK<br>g modules in class hardware                                             | Total PE 14295                                                                                               |
| OK<br>g modules in class net                                                  | Alloc PE / Size 13055 / 407.97 GiB                                                                           |
| OK<br>CATION: /var/TKLC/log/syscheck/fail_log                                 | Free PE / Size 1240 / 38.75 GiB                                                                              |
| e the following command to perform directory listing:<br>al /var/TKLC/upgrade | VG UUID AlsBKN-nqKn-kUZD-0KOX-Nz54-r293-eyb                                                                  |
| put should look like:                                                         | Logical volume                                                                                               |
| hostname ~]# ls -al /var/TKLC/upgrade<br>16                                   | LV Path /dev/vgroot/plat_root                                                                                |
| xr-x 2 root root 4096 Oct 22 16:31 .<br>xr-x 21 root root 4096 Oct 18 13:40   | LV Name plat_root                                                                                            |
| O image exists, remove it by executing the following command:                 | VG Name vgroot                                                                                               |
|                                                                               |                                                                                                    |

| f /var/TKLC/upgrade/ <iso image=""></iso>                                                                                                    |              | LV UUID            | CaxkPU-1vWU-JAFH-BF0r-u4at-xwXL-RjZ4               |
|----------------------------------------------------------------------------------------------------|--------------|--------------------|----------------------------------------------------|
| the following command to greate a directory to mount the LISP                                                                                                    | modia        | LV Write Access    | read/write                                         |
| r -p /mt/usb                                                                                                    | media.       | LV Creation hos    | t, time localhost.localdomain, 2017-09-02 02:47:32 |
| the following command to get the USB drive name:                                                                                                    |              | LV Status          | available                                          |
| k –1  grep FAT                                                                                                    |              | # open             | 1                                                  |
| put should look like:                                                                                                    |              | LV Size            | 1.00 GiB                                           |
| sdc1 * 1 812 831472                                                                                                    | 72 6         | Current LE         | 32                                                 |
|                                                                                                    | . 1 '        | Segments           | 1                                                  |
| e output above:                                                                                                    | o drive name | Allocation         | inherit                                            |
| t /dev/sdc1 /mnt/usb                                                                                                    |              | Read ahead secto   | ors auto                                           |
| the following command to perform directory listing and verify the                                                                                                    | ne file name | - currently set to | 256                                                |
| as expected:<br>al /mnt/usb                                                                                                    |              | Block device       | 253:0                                              |
| put should look like:<br>@hostname ~]# # ls -al /mnt/usb                                                                                                    |              | Logical volum      | ne                                                 |
| -xr-x 2 root root 4096 Dec 5 13:33 .                                                                                                    |              | LV Path            | /dev/vgroot/plat_swap                              |
| -xr-x 22 root root 4096 Dec 5 13:55.                                                                                                    | LSMS-        | LV Name            | plat_swap                                          |
| 1.0.0_132.18.0-x86_64.iso                                                                                                    |              | VG Name            | vgroot                                             |
| ne ISO file should be listed, if additional files are listed, execute th<br>nd to remove unwanted ISOs:                                                                                                    | e following  | LV UUID            | 6pB5XH-juQq-fMns-sL7k-b4eX-Dh21-xyUO               |
| f /mnt/usb/ <iso_name>.iso</iso_name>                                                                                                    |              | LV Write Access    | read/write                                         |
| ,<br>, , , , , , , , , , , , , , , , , , ,                                                                                                     |              | LV Creation hos    | t, time localhost.localdomain, 2017-09-02 02:47:33 |
| T /mnt/usb/LSMS-13.3.0.0.0_133.4.0-X80_64.1S0                                                                                                    |              | LV Status          | available                                          |
| the following command to verify the available disk space:                                                                                                    |              | # open             | 1                                                  |
| h /var/TKLC                                                                                                    |              | LV Size            | 1.97 GiB                                           |
| put should look like                                                                                                    |              | Current LE         | 63                                                 |
| @lsmspri log]# df -h /var/TKLC                                                                                                    |              | Segments           | 1                                                  |
| ystem                                                                                                    | nted on      | Allocation         | inherit                                            |
| 3.9G 1.2G 2.5G 32% /var/TKLC                                                                                                    |              | Read ahead secto   | ors auto                                           |
| hat there is at least 1G in the Avail column. If not, clean up files until there available.<br>ON: Make sure you know what files you can remove safely before g up. It is recommended that you only clean up files in the |              | - currently set to | 256                                                |
|                                                                                                    |              | Block device       | 253:1                                              |
| KLC/upgrade directory as this is a platform owned director<br>only contain ISO images. This directory should not be sure                                                                                                  | y that       | Logical volum      | ne                                                 |
| i images for any length of time as they can get purged. Cont                                                                                                    | tact My      | LV Path            | /dev/vgroot/plat_var                               |
| Support beforehand if removing files other than the KLC/upgrade directory as removing files is dangerous                                                                                                    |              | LV Name            | plat var                                           |
| -, · · · · · · · · · · · · · · · · · · ·                                                                                                    |              | VG Name            | vgroot                                             |
|                                                                                                    |              | 1                  |                                                    |

| the following command to change the user:                                                   | LV UUID BLSR5N-NDAv-xW7n-S4nI-cPg6-PMLl-LPij                      |
|---------------------------------------------------------------------------------------------|-------------------------------------------------------------------|
|                                                                                             | LV Write Access read/write                                        |
| Main Menu of the Platform Configuration Utility, select <b>Maintenance</b> and <b>ENTER</b> | LV Creation host, time localhost.localdomain, 2017-09-02 02:47:33 |
| Main Menu                                                                                   | LV Status available                                               |
| Maintenance                                                                                 | # open 1                                                          |
| Diagnostics                                                                                 | LV Size 1.00 GiB                                                  |
| Server Configuration                                                                        | Current LE 32                                                     |
| Network Configuration                                                                       | Segments 1                                                        |
| Exit                                                                                        | Allocation inherit                                                |
|                                                                                             | Read ahead sectors auto                                           |
| ne <b>Upgrade menu</b> and press [ENTER].                                                   | - currently set to 256                                            |
|                                                                                             | Block device 253:2                                                |
| Upgrade<br>Halt Server                                                                      |                                                                   |
| Backup and Restore                                                                          | Logical volume                                                    |
| View Mail Queues<br>Restart Server                                                          | LV Path /dev/veroot/plat_usr                                      |
| Eject CDROM                                                                                 | LV Name plat usr                                                  |
| Exit                                                                                        | VG Name veroot                                                    |
|                                                                                             | LV UIUID h39mVM-YaBW-e7Iv-zwxM-8UkZ-k45K-9R                       |
|                                                                                             | LV Write Access read/write                                        |
| ne Copy USB Upgrade Image menu and press [ENTER].                                           | LV Creation host time localhost localdomain 2017-09-02 02:47:34   |
|                                                                                             | LV Status available                                               |
| Validate Media<br>Initiate Upgrade                                                          | # open 1                                                          |
| Copy USB Upgrade Image                                                                      | IV Size 4.00 GiB                                                  |
| Exit                                                                                        | Current I.F. 128                                                  |
|                                                                                             | Segments 1                                                        |
| z/mnt/upgrade/ LSMS-13.3.0.0.0 133.4.0-x86 64.iso                                           | Allogation                                                        |
|                                                                                             | Pood shood soutors                                                |
| ANY KEY 10 RETURN 10 THE PLATCEG MENU.                                                      | Read anead sectors auto                                           |
|                                                                                             | - currently set to 256                                            |
|                                                                                             | Block device 253:3                                                |
| xit and press [ENTER] repeatedly until the "platcfg" utility terminates.                    |                                                                   |
|                                                                                             | Logical volume                                                    |
|                                                                                             | LV Path /dev/vgroot/plat_tmp                                      |
|                                                                                             | LV Name plat_tmp                                                  |
|                                                                                             | VG Name vgroot                                                    |

| Upgrade Menu                                                                 | LV UUID 6TZ2wy-l0QR-HnTu-2bzC-ECta-S5a2-8xTM                      |
|------------------------------------------------------------------------------|-------------------------------------------------------------------|
| Validate Media                                                               | LV Write Access read/write                                        |
| Initiate Upgrade                                                             | LV Creation host, time localhost.localdomain, 2017-09-02 02:47:35 |
| Copy USB Upgrade Image<br>Exit                                               | LV Status available                                               |
|                                                                              | # open 1                                                          |
|                                                                              | LV Size 1.00 GiB                                                  |
| the following command to unmount the USB media:                              | Current LE 32                                                     |
| nt /mnt/usb                                                                  | Segments 1                                                        |
| the following command to perform directory listing:<br>al /var/TKLC/upgrade  | Allocation inherit                                                |
| rest should look like                                                        | Read ahead sectors auto                                           |
| smspri log]# ls -al /var/TKLC/upgrade                                        | - currently set to 256                                            |
| 5152<br>xr.x 2 root admarp 4096 Apr 20 17:16                                 | Block device 253:4                                                |
| -x. 20 root root 4096 Apr 20 18:01                                           |                                                                   |
| 1 admusr admgrp 916621312 Apr 20 17:16 LSMS-13.3.0.0.0_133.4.0-<br>iso       | Logical volume                                                    |
|                                                                              | LV Path /dev/vgroot/plat_var_tklc                                 |
| this procedure from step 5 if LSMS ISO file is not as expected.              | LV Name plat_var_tklc                                             |
| from the server by executing the following command:                          | VG Name vgroot                                                    |
| itom the server by executing the following command.                          | LV UUID YTz4gK-LstQ-RS7R-DPth-RoZF-fnRF-0vuq                      |
| ut                                                                           | LV Write Access read/write                                        |
| e media fromUSB drive.                                                       | LV Creation host, time localhost.localdomain, 2017-09-02 02:47:36 |
| · · · · ·                                                                    | LV Status available                                               |
| ocedure is complete.                                                         | # open 1                                                          |
|                                                                              | LV Size 4.00 GiB                                                  |
|                                                                              | Current LE 128                                                    |
| tion of the Upgrade Media (typically an ISO image) separately from executing | Segments 1                                                        |
| trically validates the upgrade media. However, sometime the user may wish to | Allocation inherit                                                |
| ng with upgrade, thus the reason for this separate process.                  | Read ahead sectors auto                                           |
| ions to perform a validation of the upgrade media on the server. This        | - currently set to 256                                            |
| rrr-b frim procedure has been executed and the user has LSMS Opgrade         | Block device 253:5                                                |
|                                                                              |                                                                   |
|                                                                              | Logical volume                                                    |
| latcfg                                                                       | LV Path /dev/vgroot/lsms_root                                     |
|                                                                              | LV Name lsms_root                                                 |
|                                                                              | VG Name vgroot                                                    |
|                                                                              |                                                                   |

| in Menu of the Platform Configuration Utility, select Maintenance and                                      | LV UUID aXq7eJ-OV53-OMP0-Cxsx-oSCi-kImQ-fS3H              |
|----------------------------------------------------------------------------------------------------|-----------------------------------------------------------|
| ΓER].                                                                                                    | LV Write Access read/write                                |
| Main Menu                                                                                                  | LV Creation host, time lsmspri, 2017-09-02 03:59:01 -0400 |
| Maintenance                                                                                                | LV Status available                                       |
| Server Configuration                                                                                       | # open 1                                                  |
| Remote Consoles                                                                                            | LV Size 4.00 GiB                                          |
| Security                                                                                                   | Current LE 128                                            |
| Exit                                                                                                    | Segments 1                                                |
|                                                                                                    | Allocation inherit                                        |
|                                                                                                    | Read ahead sectors auto                                   |
| Jpgrade menu and press [ENTER].                                                                            | - currently set to 256                                    |
| Maintenance Menu                                                                                           | Block device 253:6                                        |
| Ungrade                                                                                                    |                                                           |
| Backup and Restore                                                                                         | Logical volume                                            |
| View Mail Queues<br>Restart Server                                                                         | LV Path /dev/vgroot/lsms_external                         |
| Save Platform Debug Logs                                                                                   | LV Name lsms external                                     |
| LXIC                                                                                                    | VG Name veroot                                            |
|                                                                                                    | IVIIIID REE15A-ShrB-0GIW-MRRf-ZNI8-pnsg-POs               |
| alidate Media menu and press [ENTER].                                                                      | IV Write Access read/write                                |
| Upgrade Menu                                                                                               | LV Creation host time Ismspri 2017 09 02 03:59:02 0400    |
| Validate Media                                                                                             | LV Status available                                       |
| Early Upgrade Checks<br>Initiate Upgrade                                                                   | theorem 1                                                 |
| Copy USB Upgrade Image                                                                                     | # open 1                                                  |
| Accept Upgrade                                                                                             |                                                           |
| Reject Upgrade                                                                                             | Current LE 64                                             |
| LAIC                                                                                                    | Segments 1                                                |
|                                                                                                    | Allocation inherit                                        |
|                                                                                                    | Read ahead sectors auto                                   |
| displays a message that it is searching for upgrade media. Once the upgrade                                | - currently set to 256                                    |
| and, an Upgrade Media selection menu appears similar to the example below.                                 | Block device 253:7                                        |
| esired upgrade media and press <b>[ENTER]</b> . There should only be one railable as in the example below. |                                                           |
| Choose Upgrade Media Menu                                                                                  | Logical volume                                            |
|                                                                                                    | LV Path /dev/vgroot/lsms_logs                             |
|                                                                                                    | LV Name lsms_logs                                         |
|                                                                                                    | VG Name vgroot                                            |
|                                                                                                    |                                                           |

|                                                                                                    | LV UUID           | VkLv59-Zaf1-qh7k-Qw2Y-4AeE-NIem-PTpf         |
|----------------------------------------------------------------------------------------------------|-------------------|----------------------------------------------|
| of the validation are displayed, similar to the example below.                                                                       | LV Write Acce     | ss read/write                                |
| TER] to continue.                                                                                                    | LV Creation ho    | ost, time lsmspri, 2017-09-02 03:59:03 -0400 |
| mspri:~                                                                                                    | LV Status         | available                                    |
| ng cdrom                                                                                                    | # open            | 1                                            |
| ***************************************                                                                                              | LV Size           | 36.00 GiB                                    |
| ***************************************                                                                                              | Current LE        | 1152                                         |
| ********                                                                                                    | Segments          | 1                                            |
| *****                                                                                                    | Allocation        | inherit                                      |
| ***************************************                                                                                              | Read ahead sec    | tors auto                                    |
| *****                                                                                                    | - currently set t | o 256                                        |
| <pre>idate Utility v2.3.4, (c)Tekelec, May 2014 ng /var/TKLC/upgrade/LSMS-13.3.0.0.0_133.4.0-x86_64.iso e: 2017-12-08 04:41:06</pre> | Block device      | 253:8                                        |
| D: 13.3.0.0.0_133.4.0<br>ber: N/A                                                                                                    | Logical volu      | ime                                          |
| 13.3.0.0.0_133.4.0                                                                                                    | LV Path           | /dev/vgroot/lsms_db                          |
| cription: LSMS                                                                                                    | LV Name           | lsms db                                      |
| a validation is complete, the result is: PASS                                                                                        | VG Name           | veroot                                       |
| Valid                                                                                                    |                   | BfElte Cc30-90rz Vruk-yr9D yBzA DZzVI E      |
|                                                                                                    | LV Write Acce     | se read/write                                |
| Y KEY TO RETURN TO THE PLATCEG MENU.                                                                                                 | LV White Acce     | ast time lamenti 2017 00 02 02:50:07 0400    |
|                                                                                                    |                   | st, time isinspri, 2017-09-02 03.39.07 -0400 |
| and press [ENTER] to return to the Maintenance Menu                                                                                  |                   | available                                    |
| Upgrade Menu                                                                                                    | # open            | 1                                            |
| te Media                                                                                                    | LV Size           | 213.00 GiB                                   |
| Jpgrade Checks<br>te Upgrade                                                                                                    | Current LE        | 6816                                         |
| SB Upgrade Image                                                                                                    | Segments          | 1                                            |
| Keled KPM Management                                                                                                    | Allocation        | inherit                                      |
|                                                                                                    | Read ahead sec    | tors auto                                    |
|                                                                                                    | - currently set t | o 256                                        |
| and prove [ENTER] to return to the Main Manu                                                                                         | Block device      | 253:9                                        |
|                                                                                                    | 1                 |                                              |
|                                                                                                    | Logical volu      | me                                           |
|                                                                                                    | LV Path           | /dev/vgroot/lsms_free                        |
|                                                                                                    | LV Name           | lsms_free                                    |
|                                                                                                    | VG Name           | vgroot                                       |
|                                                                                                    |                   |                                              |

| aintenance Menu                                              | LVIIIID aZoNdR-31YE-iTwe-nBFW-3Ma0-ziAz-RT3             |
|--------------------------------------------------------------|---------------------------------------------------------|
|                                                              | LV Write Access read/write                              |
| and Restore                                                  | IV Creation host time Ismspri 2017-09-02 03:59:32 -0400 |
| ail Queues                                                   | I V Status available                                    |
| latform Debug Logs                                           | # open 1                                                |
|                                                              | $\frac{1}{1}$                                           |
|                                                              | LV Size 140.00 Gib                                      |
|                                                              | Current LE 4480                                         |
| and press <b>[ENTER]</b> . The "platcfg" utility terminates. | Segments 1                                              |
| Main Menu                                                    | Allocation inherit                                      |
| nance                                                        | Read ahead sectors auto                                 |
| Stics<br>Configuration                                       | - currently set to 256                                  |
| ty<br>Confirmenting                                          | Block device 253:10                                     |
| consoles                                                     |                                                         |
|                                                              | Physical volumes                                        |
|                                                              | PV Name /dev/md2                                        |
|                                                              | PV UUID 3RMk1T-fj6y-nETi-T7jU-HdTc-tXnX-Pd26dr          |
| dure is complete.                                            | PV Status allocatable                                   |
|                                                              | Total PE / Free PE 14295 / 1240                         |
| procedures can be scheduled to be performed                  |                                                         |
| soccares can be scheduled to be performed.                   |                                                         |
|                                                              | \$ free                                                 |
| hysical and swap memory in the system.                       | total used free shared buffers cached                   |
|                                                              | Mem: 8059380 7423640 635740 32356 470128 4574           |
|                                                              | -/+ buffers/cache: 2378648 5680732                      |
|                                                              | Swap: 2064380 26764 2037616                             |
|                                                              | \$ df -h                                                |
| r use.                                                       | Filesystem Size Used Avail Use% Mounted on              |
|                                                              | /dev/mapper/vgroot-plat_root                            |
|                                                              | 976M 286M 640M 31% /                                    |
|                                                              | tmpfs 3.9G 0 3.9G 0% /dev/shm                           |
|                                                              | /dev/md1 244M 40M 192M 17% /boot                        |
|                                                              | /dev/mapper/vgroot-plat_tmp                             |
|                                                              | 976M 1.3M 924M 1%/tmp                                   |
|                                                              | /dev/mapper/vgroot-plat_usr                             |
|                                                              |                                                         |

|            | 3.9G 2.2G 1.5G 60% /usr                               |
|------------|-------------------------------------------------------|
|            | /dev/mapper/vgroot-plat_var                           |
|            | 976M 330M 596M 36% /var                               |
|            | /dev/mapper/vgroot-plat_var_tklc                      |
|            | 3.9G 2.5G 1.3G 67% /var/TKLC                          |
|            | /dev/mapper/vgroot-lsms_root                          |
|            | 3.9G 8.2M 3.7G 1% /var/TKLC/lsms                      |
|            | /dev/mapper/vgroot-lsms_db                            |
|            | 210G 8.5G 191G 5% /var/TKLC/lsms/db                   |
|            | /dev/mapper/vgroot-lsms_external                      |
|            | 2.0G 3.0M 1.9G 1% /var/TKLC/lsms/external             |
|            | /dev/mapper/vgroot-lsms_free                          |
|            | 138G 3.2G 128G 3% /var/TKLC/lsms/free                 |
|            | /dev/mapper/vgroot-lsms_logs                          |
|            | 36G 634M 33G 2%/var/TKLC/lsms/logs                    |
|            | <pre>\$ cat /proc/mdstat</pre>                        |
| AID status | Personalities : [raid1]                               |
|            | md1 : active raid1 sdb2[1] sda2[0]                    |
|            | 262080 blocks super 1.0 [2/2] [UU]                    |
|            |                                                       |
|            | md2 : active raid1 sda1[0] sdb1[1]                    |
|            | 468447232 blocks super 1.1 [2/2] [UU]                 |
|            | bitmap: 3/4 pages [12KB], 65536KB chunk               |
|            |                                                       |
|            | unused devices: <none></none>                         |
|            | \$ sudo fdisk -1 /dev/sd[a-z]                         |
|            |                                                       |
|            | Disk /dev/sda: 480.1 GB, 480103981056 bytes           |
|            | 255 heads, 63 sectors/track, 58369 cylinders          |
|            | Units = cylinders of 16065 * 512 = 8225280 bytes      |
|            | Sector size (logical/physical): 512 bytes / 512 bytes |
|            | I/O size (minimum/optimal): 512 bytes / 512 bytes     |
|            | Disk identifier: 0x000c8e91                           |
|            |                                                       |

| Device Boot Start End Blocks Id System                              |
|---------------------------------------------------------------------|
| /dev/sda1 1 58336 468578304 fd Linux raid autode                    |
| /dev/sda2 * 58336 58369 262144 fd Linux raid autod                  |
|                                                                     |
| Disk /dev/sdb: 480.1 GB, 480103981056 bytes                         |
| 255 heads, 63 sectors/track, 58369 cylinders                        |
| Units = cylinders of 16065 * 512 = 8225280 bytes                    |
| Sector size (logical/physical): 512 bytes / 512 bytes               |
| I/O size (minimum/optimal): 512 bytes / 512 bytes                   |
| Disk identifier: 0x000e5bf1                                         |
|                                                                     |
| Device Boot Start End Blocks Id System                              |
| /dev/sdb1 1 58336 468578304 fd Linux raid autode                    |
| /dev/sdb2 * 58336 58369 262144 fd Linux raid autod                  |
| \$ sudo smartctl -A -l error /dev/sda                               |
| smartctl 5.43 2012-06-30 r3573 [x86_64-linux-2.6.32-642.15.1.el6pre |
| Copyright (C) 2002-12 by Bruce Allen, http://smartmontools.source   |
|                                                                     |
| === START OF READ SMART DATA SECTION ===                            |
| SMART Attributes Data Structure revision number: 1                  |
| Vendor Specific SMART Attributes with Thresholds:                   |
| ID# ATTRIBUTE_NAME FLAG VALUE WORST THR<br>RAW_VALUE                |
| 5 Reallocated_Sector_Ct 0x0032 098 098 000 Old_age Alv              |
| 9 Power_On_Hours 0x0032 100 100 000 Old_age Ab                      |
| 12 Power_Cycle_Count 0x0032 100 100 000 Old_age Al                  |
| 170 Unknown_Attribute 0x0033 099 099 010 Pre-fail Alw               |
| 171 Unknown_Attribute 0x0032 100 100 000 Old_age A                  |
| 172 Unknown_Attribute 0x0032 100 100 000 Old_age A                  |
| 174 Unknown_Attribute 0x0032 100 100 000 Old_age A                  |
| 175 Program_Fail_Count_Chip 0x0033 100 100 010 Pre-fail A           |
| 183 Runtime_Bad_Block 0x0032 100 100 000 Old_age A                  |
| 184 End-to-End_Error 0x0033 100 100 090 Pre-fail Alwa               |
| 187 Reported_Uncorrect 0x0032 100 100 000 Old_age Al                |
|                                                                     |

190 Airflow\_Temperature\_Cel 0x0022 086 083 000 Old\_age . 192 Power-Off\_Retract\_Count 0x0032 100 100 000 Old\_age 194 Temperature\_Celsius 0x0022 100 100 000 Old\_age Alv 197 Current\_Pending\_Sector 0x0032 100 100 000 Old\_age A 199 UDMA\_CRC\_Error\_Count 0x003e 100 100 000 Old\_ag 225 Load\_Cycle\_Count 0x0032 100 100 000 Old\_age Ab 226 Load-in\_Time 0x0032 100 100 000 Old\_age Alwa 0x0032 100 100 000 Old\_age Alv 227 Torq-amp\_Count 228 Power-off\_Retract\_Count 0x0032 100 100 000 Old\_age 232 Available\_Reservd\_Space 0x0033 099 099 010 Pre-fail Alv 233 Media\_Wearout\_Indicator 0x0032 088 088 000 Old\_age 234 Unknown\_Attribute 0x0032 100 100 000 Old\_age Al 241 Total\_LBAs\_Written Old\_age Al 0x0032 100 100 000 242 Total\_LBAs\_Read 0x0032 100 100 000 Old\_age Alv

SMART Error Log Version: 1 No Errors Logged

# 4.3 Note: If any error is observed record the error a

# 4.3.1 ISO Image copy from USB Media

| S      | This procedure provides instructions to copy an ISO image |                                                                                        |  |
|--------|-----------------------------------------------------------|----------------------------------------------------------------------------------------|--|
| T<br>E |                                                           |                                                                                        |  |
| P      | Estimated time: 5 minutes                                 |                                                                                        |  |
| #      |                                                           |                                                                                        |  |
| 35.    | MPS X: Insert USB.                                        | Insert media in USB drive                                                              |  |
|        |                                                           |                                                                                        |  |
| 36.    | MPS X: Log in to the                                      | [hostname] consolelogin: r                                                             |  |
|        | server as the "root" user.                                | password: password                                                                     |  |
| 37.    | MPS X: Run syscheck                                       | Execute the following command:                                                         |  |
|        | to make sure there is                                     | # syscheck                                                                             |  |
|        | no error.                                                 | The output should look lik<br>[root@hostname ~]# syschec<br>Running modules in class p |  |
|        |                                                           | Running modules in class s                                                             |  |
|        |                                                           | Running modules in class s                                                             |  |
|        |                                                           | Running modules in class d                                                             |  |
|        |                                                           |                                                                                        |  |

| - |     |                                                             |                                                                                                    |
|---|-----|-------------------------------------------------------------|----------------------------------------------------------------------------------------------------|
|   |     |                                                             | Running modules in class h<br>Running modules in class n<br>LOG LOCATION: /var/TKLC/lo                                                                                                    |
|   | 38. | <b>MPS X:</b> Verify ISO<br>image doesn't already<br>exist. | Execute the following command to<br><b># 1s -al /var/TKLC/upgrade</b><br>The output should look like:<br>[root@hostname ~]# 1s -al<br>total 16<br>dr-xr-xr-x 2 root root 4<br>dr-xr-xr-x 21 root root 4<br>If an ISO image exists, remove it b<br><b># rm -f /var/TKLC/upgrade</b> /                                                                                                    |
|   | 39. | MPS X: Delete<br>unwanted ISOs from<br>USB media.           | Execute the following command to<br><b># mkdir -p /mnt/usb</b><br>Execute the following command to<br><b># fdisk -1  grep FAT</b><br>The output should look like:<br>/dev/sdc1 *<br>FAT16<br>Execute the following command to<br>from the output above:<br><b># mount /dev/sdc1 /mnt/usb</b><br>Execute the following command to<br>format is as expected:<br><b># 1s -al /mnt/usb</b><br>The output should look like:<br>[root@hostname ~] # # 1.<br>total 629400<br>dr-xr-xr-x 2 root rood<br>dr-xr-xr-x 22 root rood<br>13.2.1.0.0_132.18.0-x8<br>Only one ISO file should be listed<br>command to remove unwanted ISO<br><b># rm -f /mnt/usb/LSMS-13.3</b> |
|   | 40. | <b>MPS X:</b> Verify space exists for ISO.                  | Execute the following command to<br># df -h /var/TKLC<br>The output should look like:<br>[root@lsmspri log]# df<br>Filesystem                                                                                                    |

| Г |     |                                                     |                                                                                                    |
|---|-----|-----------------------------------------------------|----------------------------------------------------------------------------------------------------|
|   |     |                                                     | /dev/mapper/vgroot-plat                                                                                                    |
|   |     |                                                     | Verify that there is at least 1G in the is space available.                                                                                                    |
|   |     |                                                     | CAUTION: Make sure you know<br>cleaning up. It is recommended<br>/var/TKLC/upgrade directory a<br>should only contain ISO images<br>contain images for any length of<br>Oracle Support beforehand if rer<br>/var/TKLC/upgrade directory a |
|   | 41. | <b>MPS X:</b> Start platcfg utility.                | Execute the following command to <b># su - platcfg</b>                                                                                                    |
|   | 42. | <b>MPS X:</b> Select the<br>Maintenance submenu.    | On the Main Menu of the Platform<br>press [ENTER].<br>Mainten<br>Diagnos<br>Server<br>Remote<br>Network<br>Exit                                                                                                    |
|   | 43. | <b>MPS X:</b> Select the Upgrade submenu.           | Select the Upgrade menu and pre<br>Main<br>Upgrade<br>Halt Serv<br>Backup an<br>View Mai.<br>Restart S<br>Eject CDI<br>Save Play<br>Exit                                                                                                  |
|   | 44. | MPS X: Select Copy<br>USB Upgrade Image<br>submenu. | Select the Copy USB Upgrade Ima<br>Validate<br>Initiate<br>Copy USI<br>Exit                                                                                                    |
|   | 45. | <b>MPS X:</b> The ISO will be copied from the       | Copying /mnt/upgrade/ LSMS-13                                                                                                    |

|     | 1                                        |                                                                                                    |
|-----|------------------------------------------|----------------------------------------------------------------------------------------------------|
|     | USB media to<br>/var/TKLC/upgrade.       | PRESS ANY KEY TO RETURN                                                                                                    |
|     | Press any key to return to Upgrade menu. |                                                                                                    |
| 46. | <b>MPS X:</b> Exit platcfg.              | Select Exit and press [ENTER] re                                                                                                    |
|     |                                          | Validat<br>Initiat<br>Copy US<br>Exit                                                                                                    |
| 47. | MPS X: Unmount<br>USB media              | Execute the following command t # umount /mnt/usb                                                                                                    |
| 48. | <b>MPS X:</b> Verify ISO image exists.   | Execute the following command t<br># ls -al /var/TKLC/upgrade                                                                                                    |
|     |                                          | The output should look like:<br>[root@lsmspri log]# ls -al /var/T<br>total 895152<br>drwxrwxr-x. 2 root admgrp 4<br>dr-xr-xr-x. 20 root root 4090<br>-r 1 admusr admgrp 91662<br>x86_64.iso |
|     |                                          | Repeat this procedure from step 5                                                                                                    |
| 49. | MPS X: Logout from server.               | Logout from the server by executi <b># logout</b>                                                                                                    |
| 50. | MPS X: Remove USB media.                 | Remove media fromUSB drive.                                                                                                    |
| 51. | Procedure Complete.                      | This procedure is complete.                                                                                                    |
| L   | 1                                        |                                                                                                    |

# 4.3.2 Validate Upgrade Media

This procedure is used to execute a validation of the Upgrade Media an upgrade. The upgrade process automatically validates the upgrade perform just a validation before proceeding with upgrade, thus the re-

| S | This procedure provides instructions to perform a validation |
|---|--------------------------------------------------------------|
| Т | procedure assumes that the E5-APP-B IPM procedure has t      |
| Ε | ISO image available.                                         |
| Р |                                                              |
| # | Estimated time: 5 minutes                                    |

| 15. | <b>MPS X:</b> Start<br>platcfg utility by<br>logining as platcfg<br>user. | # su – platcfg                                                                                                    |
|-----|---------------------------------------------------------------------------|----------------------------------------------------------------------------------------------------|
| 16. | MPS X: Select the<br>Maintenance<br>submenu                               | On the Main Menu of the Platform (<br>press [ENTER].                                                                                                    |
| 17. | <b>MPS X:</b> Navigate<br>to the media<br>validation<br>function.         | Select the <b>Upgrade</b> menu and press [<br>Main<br>Upgrade<br>Backup an<br>View Mail<br>Restart S<br>Save Plat:<br>Exit                                           |
|     |                                                                           | Select the Validate Media menu and<br>Up<br>Validate M<br>Early Upgr<br>Initiate U<br>Copy USB U<br>Non Tekele<br>Accept Upg<br>Reject Upg<br>Exit                   |
| 18. | <b>MPS X:</b> Output<br>from the Validate<br>Media selection.             | The screen displays a message that it is<br>media is found, an Upgrade Media sel<br>Select the desired upgrade media and<br>selection available, as in the example b |

| -   |                                       |                                                                                                    |
|-----|---------------------------------------|----------------------------------------------------------------------------------------------------|
|     |                                       | Choose U<br>LSMS-13.3.0.0.0_133.4.5-x86<br>Exit                                                                                                    |
| 19. | MPS X: View the<br>Validation results | The results of the validation are displa<br>Press [ENTER] to continue.<br>Validating cdrom<br>**********************************                                                  |
|     |                                       | PRESS ANY KEY TO RETURN TO 1                                                                                                    |
| 20. | <b>MPS X:</b> Go to the Upgrade menu. | Select Exit and press [ENTER] to re<br>Upgrade Menu<br>Validate Media<br>Early Upgrade Checks<br>Initiate Upgrade<br>Copy USB Upgrade Image<br>Non Tekelec RFM Management<br>Exit |
|     |                                       | Select Exit and press [ENTER] to retu                                                                                                    |

| Maintenance Menu<br>Upgrade<br>Backup and Restore<br>View Mail Queues<br>Restart Server<br>Save Platform Debug Logs<br>Exit                                           |
|----------------------------------------------------------------------------------------------------|
| Select Exit and press [ENTER]. The<br>Main Menu<br>Maintenance<br>Diagnostics<br>Server Configuration<br>Security<br>Network Configuration<br>Remote Consoles<br>Exit |
| Procedure     This procedure is complete.       21.     Procedure       Complete.                                                                                     |
| My Oracle Support.                                                                                                    |
| \$ sudo smartctl -t short /dev/sda                                                                                                    |
| smartctl 5.43 2012-06-30 r3573 [x86_64-linux-2.6.32-642.15.1.el6pre                                                                                                   |
| Copyright (C) 2002-12 by Bruce Allen, http://smartmontools.source                                                                                                    |
| === START OF OFFLINE IMMEDIATE AND SELF-TEST SE                                                                                                    |
| Sending command: "Execute SMART Short self-test routine immed                                                                                                    |
| Drive command "Execute SMART Short self-test routine immediate                                                                                                    |
| Testing has begun.                                                                                                    |
| Please wait 1 minutes for test to complete.                                                                                                    |
| Test will complete after Tue Sep 12 19:09:27 2017                                                                                                    |
| Use smartctl -X to abort test.                                                                                                    |

sults

\$ sleep 60; sudo smartctl -l selftest /dev/sda

smartctl 5.43 2012-06-30 r3573 [x86\_64-linux-2.6.32-642.15.1.el6prer Copyright (C) 2002-12 by Bruce Allen, http://smartmontools.source

#### === START OF READ SMART DATA SECTION ===

SMART Self-test log structure revision number 1

Num Test\_Description Status Remaining LifeTime(ho

# 1 Short offline Completed without error 00% 28524

# 4.4 Note: Record if any error is reported and contact

# 4.4.1 ISO Image copy from USB Media

| S<br>T<br>E<br>P | This procedure provides instructions to copy an ISO image<br>Estimated time: 5 minutes |                                                                                                    |
|------------------|----------------------------------------------------------------------------------------|----------------------------------------------------------------------------------------------------|
| 52.              | MPS X: Insert USB.                                                                     | Insert media in USB drive                                                                                                    |
| 53.              | <b>MPS X:</b> Log in to the server as the "root" user.                                 | [hostname] consolelogin: r<br>password: password                                                                                                    |
| 54.              | <b>MPS X:</b> Run syscheck<br>to make sure there is<br>no error.                       | Execute the following command:<br><b># syscheck</b><br>The output should look lik<br>[root@hostname ~]# syschec<br>Running modules in class s<br>Running modules in class s<br>Running modules in class d<br>Running modules in class h<br>Running modules in class h<br>Running modules in class n<br>LOG LOCATION: /var/TKLC/lo |
| 55.              | <b>MPS X:</b> Verify ISO<br>image doesn't already<br>exist.                            | Execute the following command to<br># ls -al /var/TKLC/upgrade<br>The output should look like:<br>[root@hostname ~]# ls -al<br>total 16<br>dr-xr-xr-x 2 root root 4<br>dr-xr-xr-x 21 root root 4<br>If an ISO image exists, remove it b<br># rm -f /var/TKLC/upgrade/                                                             |

| 56. | MPS X: Delete<br>unwanted ISOs from  | Execute the following command to<br># mkdir -p /mnt/usb                                                                                                    |
|-----|--------------------------------------|----------------------------------------------------------------------------------------------------|
|     | USD media.                           | Execute the following command to <b># fdisk -1  grep FAT</b>                                                                                                    |
|     |                                      | The output should look like:<br>/dev/sdc1 *<br>FAT16                                                                                                    |
|     |                                      | Execute the following command to<br>from the output above:<br><b># mount /dev/sdc1 /mnt/usb</b>                                                                                                    |
|     |                                      | Execute the following command to<br>format is as expected:<br><b># 1s -al /mnt/usb</b>                                                                                                    |
|     |                                      | The output should look like:<br>[root@hostname ~]# # ls<br>total 629400<br>dr-xr-xr-x 2 root root<br>dr-xr-xr-x 22 root root<br>13.2.1.0.0_132.18.0-x86<br>Only one ISO file should be listed,<br>command to remove unwanted ISO<br><b># rm -f /mnt/usb/<iso_name< b=""></iso_name<></b> |
|     |                                      | For e.g.,<br># rm -f /mnt/usb/LSMS-13.3                                                                                                    |
| 57. | MPS X: Verify space                  | Execute the following command to                                                                                                    |
|     | exists for ISO.                      | # df -h /var/TKLC                                                                                                    |
|     |                                      | The output should look like:<br>[root@lsmspri log]# df<br>Filesystem 5<br>/dev/mapper/vgroot-plat                                                                                                    |
|     |                                      | Verify that there is at least 1G in this space available.                                                                                                    |
|     |                                      | CAUTION: Make sure you know<br>cleaning up. It is recommended<br>/var/TKLC/upgrade directory a<br>should only contain ISO images<br>contain images for any length of<br>Oracle Support beforehand if ren<br>/var/TKLC/upgrade directory a                                                |
| 58. | <b>MPS X:</b> Start platcfg utility. | Execute the following command to <b># su – platcfg</b>                                                                                                    |
| 1 1 | 1                                    | 1                                                                                                    |

| Т |     |                         |                                   |
|---|-----|-------------------------|-----------------------------------|
| l | 59. | MPS X: Select the       | On the Main Menu of the Platform  |
| l |     | Maintenance submenu.    | press [EINTER].                   |
| l |     |                         |                                   |
| l |     |                         | Weinter                           |
| l |     |                         | Maincen                           |
| l |     |                         | Diagnos                           |
| l |     |                         | Server                            |
| l |     |                         | Remote                            |
| l |     |                         | Network                           |
| l |     |                         | Exit                              |
| l |     |                         |                                   |
| l |     |                         |                                   |
| l | 60. | MPS X: Select the       | Select the Upgrade menu and pro   |
| l |     | Upgrade submenu.        | Mai                               |
| l |     |                         |                                   |
| l |     |                         | Upgrade                           |
| l |     |                         | Halt Ser                          |
| l |     |                         | Backup a                          |
| l |     |                         | View Mai                          |
| l |     |                         | Restart                           |
| l |     |                         | Eject CD                          |
| l |     |                         | Save Pla                          |
| l |     |                         | Exit                              |
| l |     |                         |                                   |
| l |     |                         |                                   |
| l |     |                         |                                   |
| l | 61. | MPS A: Select Copy      | Select the Copy USB Upgrade Ima   |
| l |     | submenu                 |                                   |
| l |     | submenu.                | Validat                           |
| l |     |                         | Initiat                           |
| l |     |                         | Copy US                           |
| l |     |                         | Exit                              |
| l |     |                         | 2.110                             |
| l |     |                         |                                   |
| l |     |                         |                                   |
|   | 62  | MPS X: The ISO will     | Copying /mnt/upgrade/ LSMS-13     |
| I |     | be copied from the      |                                   |
| l |     | USB media to            | PRESS ANY KEY TO RETURN           |
| l |     | /var/TKLC/upgrade.      |                                   |
| I |     |                         |                                   |
| l |     | Press any key to return |                                   |
| l |     | to Upgrade menu.        |                                   |
| l | 63. | MPS X: Exit platetg.    | Select Exit and press [ENTER] rej |
| I |     |                         |                                   |
| l |     |                         |                                   |
| I |     |                         | Validat                           |
|   |     |                         | Initiat                           |
|   |     |                         | CODV US                           |
| l |     |                         | Exit                              |
| l |     |                         |                                   |
| l |     |                         |                                   |
| н | 1   |                         |                                   |

| 64. | MPS X: Unmount<br>USB media            | Execute the following command to <b># umount /mnt/usb</b>                                                                                                    |
|-----|----------------------------------------|----------------------------------------------------------------------------------------------------|
| 65. | <b>MPS X:</b> Verify ISO image exists. | Execute the following command to<br><b># 1s -al /var/TKLC/upgrade</b><br>The output should look like:<br>[root@lsmspri log]# ls -al /var/TK<br>total 895152<br>drwxrwxr-x. 2 root admgrp 40<br>dr-xr-xr-x. 20 root root 4096<br>-r 1 admusr admgrp 916621<br>x86_64.iso<br>Repeat this procedure from step 5 i |
| 66. | MPS X: Logout from server.             | Logout from the server by executin # logout                                                                                                    |
| 67. | MPS X: Remove USB media.               | Remove media fromUSB drive.                                                                                                    |
| 68. | Procedure Complete.                    | This procedure is complete.                                                                                                    |

# 4.4.2 Validate Upgrade Media

This procedure is used to execute a validation of the Upgrade Media an upgrade. The upgrade process automatically validates the upgrade perform just a validation before proceeding with upgrade, thus the re-

| S<br>T<br>E<br>P<br># | This procedure provides instructions to perform a validation<br>procedure assumes that the E5-APP-B IPM procedure has b<br>ISO image available.<br>Estimated time: 5 minutes |                                                                     |
|-----------------------|----------------------------------------------------------------------------------------------------|---------------------------------------------------------------------|
| 22.                   | MPS X: Start<br>platcfg utility by<br>logining as platcfg<br>user.                                                                                                    | # su – platcfg                                                      |
| 23.                   | MPS X: Select the<br>Maintenance<br>submenu                                                                                                    | On the <b>Main Menu</b> of the Platform (<br>press <b>[ENTER]</b> . |

|     |                                                               | Maintena<br>Diagnost<br>Server C<br>Remote C<br>Network<br>Security<br>Exit                                                                                                    |
|-----|---------------------------------------------------------------|----------------------------------------------------------------------------------------------------|
| 24. | MPS X: Navigate<br>to the media<br>validation<br>function.    | Select the Upgrade menu and press<br>Maint<br>Upgrade<br>Backup and<br>View Mail<br>Restart Se<br>Save Plath<br>Exit<br>Select the Validate Media menu and<br>Upgrade<br>Early Upgra<br>Initiate Up<br>Copy USB Up<br>Non Tekelect<br>Accept Upgra<br>Exit |
| 25. | <b>MPS X:</b> Output<br>from the Validate<br>Media selection. | The screen displays a message that it is<br>media is found, an Upgrade Media sele<br>Select the desired upgrade media and p<br>selection available, as in the example b<br>Choose U<br>LSMS-13.3.0.0.0_133.4.5-x86<br>Exit                                 |

| <br> |                    |                                                                                                    |
|------|--------------------|----------------------------------------------------------------------------------------------------|
| 26.  | MPS X: View the    | The results of the validation are display                                                                                                    |
|      | Validation results | Press [ENTER] to continue.                                                                                                    |
|      |                    | 🧬 root@lsmspri:~                                                                                                    |
|      |                    | Validating cdrom<br>Validating cdrom<br>Validating cdrom<br>Validating cdrom<br>Validating var/termination<br>Validating var/TKLC/upgrade<br>Date&Time: 2017-12-08 04:41:<br>Volume ID: 13.3.0.0.0_133.4.0<br>Disc Label: LSMS<br>Disc description: LSMS<br>The media validation is comp<br>CDROM is Valid |
|      |                    | PRESS ANY KEY TO RETURN TO I                                                                                                    |
| 27.  | MPS X: Go to the   | Select Exit and press [ENTER] to re                                                                                                    |
|      | Upgrade menu.      | Upgrade Menu<br>Validate Media<br>Early Upgrade Checks<br>Initiate Upgrade<br>Copy USB Upgrade Image<br>Non Tekelec RPM Management<br>Exit                                                                                                    |
|      |                    | Select Exit and press [ENTER] to retu<br>Maintenance Menu<br>Upgrade<br>Backup and Restore<br>View Mail Queues<br>Restart Server<br>Save Platform Debug Logs<br>Exit                                                                                                    |

|                       |                                                            | Select Exit and press [ENTER]. The<br>Main Menu<br>Maintenance<br>Diagnostics<br>Server Configuration<br>Security<br>Network Configuration<br>Remote Consoles<br>Exit |
|-----------------------|------------------------------------------------------------|----------------------------------------------------------------------------------------------------|
| 28.                   | Procedure<br>Complete.                                     | This procedure is complete.                                                                                                    |
| My Or                 | acle Support.                                              |                                                                                                    |
| \$ sude               | o smartctl -a /dev                                         | //sda   grep -i LBA                                                                                                    |
| 241 То                | tal_LBAs_Written (                                         | 0x0032 100 100 000 Old_age Al                                                                                                    |
| 242 To                | tal_LBAs_Read 0                                            | x0032 100 100 000 Old_age Alv                                                                                                    |
| Num '                 | Test_Description Stat                                      | Remaining LifeTime(ho                                                                                                    |
| SPAN                  | MIN_LBA MAX_LI                                             | 3A CURRENT_TEST_STATUS                                                                                                    |
| 4.5<br>menti          | Note: No error sh<br>oned below, recor                     | ould be observed in case any<br>d the output and contact Upgr                                                                                                    |
| 4.5.1                 | ISO Image copy                                             | from USB Media                                                                                                    |
| S<br>T<br>E<br>P<br># | This procedure provi<br>Estimated time: 5 min              | des instructions to copy an ISO image<br>nutes                                                                                                    |
| 69.                   | MPS X: Insert USB.                                         | Insert media in USB drive                                                                                                    |
| 70.                   | MPS X: Log in to the server as the "root" user.            | e [hostname] consolelogin: ro<br>password: password                                                                                                    |
| 71.                   | <b>MPS X:</b> Run syschect to make sure there is no error. | <ul> <li>k Execute the following command:</li> <li># syscheck</li> <li>The output should look like</li> </ul>                                                         |
|                       |                                                            | [root@hostname ~]# syscheck<br>Running modules in class p                                                                                                    |
|                       |                                                            | Running modules in class so                                                                                                    |
|                       |                                                            | Running modules in class s                                                                                                    |

|  |     |                                                | Running modules in class d                                                                                                    |
|--|-----|------------------------------------------------|----------------------------------------------------------------------------------------------------|
|  |     |                                                | Running modules in class h                                                                                                    |
|  |     |                                                | Running modules in class n                                                                                                    |
|  |     |                                                | LOG LOCATION: /var/TKLC/lo                                                                                                    |
|  | 72. | <b>MPS X:</b> Verify ISO image doesn't already | Execute the following command to <b># ls -al /var/TKLC/upgrade</b>                                                                                                    |
|  |     | exist.                                         | The output should look like:<br>[root@hostname ~]# ls -al<br>total 16<br>dr-xr-xr-x 2 root root 4<br>dr-xr-xr-x 21 root root 4                                                                                                    |
|  |     |                                                | If an ISO image exists, remove it b                                                                                                    |
|  |     |                                                | # rm -f /var/TKLC/upgrade/                                                                                                    |
|  | 73. | MPS X: Delete<br>unwanted ISOs from            | Execute the following command to <b># mkdir -p /mnt/usb</b>                                                                                                    |
|  |     | USB media.                                     | Execute the following command to <b># fdisk -1  grep FAT</b>                                                                                                    |
|  |     |                                                | The output should look like:<br>/dev/sdc1 *<br>FAT16                                                                                                    |
|  |     |                                                | Execute the following command to<br>from the output above:<br><b># mount /dev/sdc1 /mnt/usb</b>                                                                                                    |
|  |     |                                                | Execute the following command to<br>format is as expected:<br><b># 1s -a1 /mnt/usb</b>                                                                                                    |
|  |     |                                                | The output should look like:<br>[root@hostname ~]# # 1<br>total 629400<br>dr-xr-xr-x 2 root roo<br>dr-xr-r-r- 1 root root<br>13.2.1.0.0_132.18.0-x8<br>Only one ISO file should be listed<br>command to remove unwanted IS<br># rm -f /mnt/usb/ <iso_name< th=""></iso_name<> |
|  |     |                                                | For e.g.,<br># rm -f /mnt/usb/LSMS-13.3                                                                                                    |
|  | 74. | MPS X: Verify space                            | Execute the following command to                                                                                                    |
|  |     | exists for ISO.                                | # df -h /var/TKLC                                                                                                    |
|  |     |                                                | The output should look like:<br>[root@lsmspri log]# df                                                                                                    |

| 75.       MPS X: Start platcfg         76.       MPS X: Select the Maintenance submenu.         77.       MPS X: Select the Upgrade menu an Upgrade submenu.         77.       MPS X: Select the Upgrade menu an Upgrade submenu.         78.       MPS X: Select Copy USB Upgrade Image submenu.                                                                                                    |     |                                                            |                                                                                                    |                                                                                                    |
|----------------------------------------------------------------------------------------------------|-----|------------------------------------------------------------|----------------------------------------------------------------------------------------------------|----------------------------------------------------------------------------------------------------|
| 75.       MPS X: Start platefy utility.       CAUTION: Make sure you cleaning up. It is recomme /var/TKLC/upgrade direct should only contain ISO im contain images for any leng Oracle Support beforehand /var/TKLC/upgrade direct should only contain SO im contain images for any leng Oracle Support beforehand /var/TKLC/upgrade direct should only contain SO im contain images for any leng Oracle Support beforehand /var/TKLC/upgrade direct should only contain SO im contain images for any leng Oracle Support beforehand /var/TKLC/upgrade direct should only contain SO im contain images for any leng Oracle Support beforehand /var/TKLC/upgrade direct should only contain SO im contain images for any leng Oracle Support beforehand /var/TKLC/upgrade direct should only contain SO im contain images for any leng Oracle Support beforehand /var/TKLC/upgrade direct should only contain SO im contain images for any leng Oracle Support beforehand /var/TKLC/upgrade menu an Upgrade submenu.         77.       MPS X: Select the Upgrade submenu.       On the Main Menu of the Plant Backtu View Resta Eject Save Exit         78.       MPS X: Select Copy USB Upgrade Image submenu.       Select the Copy USB Upgrade Image Save Exit |     |                                                            | Filesystem<br>/dev/mapper/vg                                                                                                    | groot-pla                                                                                                 |
| 78.       MPS X: Select Copy         78.       MPS X: Select Copy         78.       MPS X: Select Copy <td< td=""><td></td><td></td><td>Verify that there is at is space available.</td><td>least 1G in t</td></td<>                                                                                |     |                                                            | Verify that there is at is space available.                                                                                                    | least 1G in t                                                                                             |
| 75.       MPS X: Start platcfg<br>utility.       Execute the following comma<br># su - platcfg         76.       MPS X: Select the<br>Maintenance submenu.       On the Main Menu of the Pla<br>press [ENTER].         76.       MPS X: Select the<br>Upgrade submenu.       On the Main Menu of the Pla<br>press [ENTER].         77.       MPS X: Select the<br>Upgrade submenu.       Select the Upgrade menu an<br>Halt<br>Backu<br>View<br>Resta<br>Eject<br>Save<br>Exit         78.       MPS X: Select Copy<br>USB Upgrade Image<br>submenu.       Select the Copy USB Upgrade<br>Vali                                                                                                    |     |                                                            | CAUTION: Make<br>cleaning up. It is r<br>/var/TKLC/upgra<br>should only contair<br>contain images for<br>Oracle Support bef<br>/var/TKLC/upgra | sure you kno<br>ecommende<br>de directory<br>n ISO image<br>any length o<br>orehand if re<br>de directory |
| 76.       MPS X: Select the<br>Maintenance submenu.       On the Main Menu of the Plaperss [ENTER].         76.       Minitenance submenu.       Maintenance submenu.         77.       MPS X: Select the<br>Upgrade submenu.       Select the Upgrade menu an<br>Halt<br>Backu<br>View<br>Resta<br>Eject<br>Save<br>Exit         78.       MPS X: Select Copy<br>USB Upgrade Image<br>submenu.       Select the Copy USB Upgrade<br>Vali<br>Init                                                                                                    | 75. | <b>MPS X:</b> Start platcfg utility.                       | Execute the following<br># su - platcfg                                                                                                    | g command to                                                                                              |
| 77.       MPS X: Select the Upgrade menu an Upgrade submenu.         77.       MPS X: Select the Upgrade menu an Upgrade submenu.         78.       MPS X: Select Copy USB Upgrade Image submenu.         78.       MPS X: Select Copy USB Upgrade Image submenu.                                                                                                    | 76. | <b>MPS X:</b> Select the Maintenance submenu.              | On the Main Menu of press <b>[ENTER]</b> .                                                                                                    | of the Platforr                                                                                           |
| 77.       MPS X: Select the Upgrade menu an Upgrade submenu.       Select the Upgrade menu an Upgrade Halt Backu View Resta Eject Save Exit         78.       MPS X: Select Copy USB Upgrade Image submenu.       Select the Copy USB Upgrade Image Submenu.                                                                                                    |     |                                                            |                                                                                                    | Mainter<br>Diagnos<br>Server<br>Remote<br>Network<br>Exit                                                 |
| 78.       MPS X: Select Copy<br>USB Upgrade Image<br>submenu.       Select the Copy USB Upgrade<br>USB Upgrade Image<br>submenu.                                                                                                    | 77. | <b>MPS X:</b> Select the Upgrade submenu.                  | Select the <b>Upgrade</b>                                                                                                    | menu and pro                                                                                              |
| 78. MPS X: Select Copy<br>USB Upgrade Image<br>submenu. Vali<br>Init<br>Copy<br>Exit                                                                                                    |     |                                                            |                                                                                                    | Upgrade<br>Halt Ser<br>Backup a<br>View Mai<br>Restart<br>Eject CD<br>Save Pla<br>Exit                    |
|                                                                                                    | 78. | <b>MPS X:</b> Select Copy<br>USB Upgrade Image<br>submenu. | Select the Copy USB                                                                                                    | Upgrade Ima<br>Validat<br>Initiat<br>Copy US<br>Exit                                                      |

| 79. | MPS X: The ISO will                         | Copying /mnt/upgrade/ LSMS-13                                                                                                    |
|-----|---------------------------------------------|----------------------------------------------------------------------------------------------------|
|     | USB media to<br>/var/TKLC/upgrade.          | PRESS ANY KEY TO RETURN                                                                                                    |
|     | Press any key to return<br>to Upgrade menu. |                                                                                                    |
| 80. | <b>MPS X:</b> Exit platcfg.                 | Select Exit and press [ENTER] rep                                                                                                    |
|     |                                             | Validate<br>Initiate<br>Copy US<br>Exit                                                                                                    |
| 81. | MPS X: Unmount<br>USB media                 | Execute the following command to <b># umount /mnt/usb</b>                                                                                                    |
| 82. | <b>MPS X:</b> Verify ISO image exists.      | Execute the following command to <b># ls -al /var/TKLC/upgrade</b>                                                                                                    |
|     |                                             | The output should look like:<br>[root@lsmspri log]# ls -al /var/TF<br>total 895152<br>drwxrwxr-x. 2 root admgrp 40<br>dr-xr-xr-x. 20 root root 4096<br>-r 1 admusr admgrp 91662<br>x86_64.iso |
|     |                                             | Repeat this procedure from step 5                                                                                                    |
| 83. | MPS X: Logout from server.                  | Logout from the server by executir <b># logout</b>                                                                                                    |
| 84. | MPS X: Remove USB media.                    | Remove media fromUSB drive.                                                                                                    |
| 85. | Procedure Complete.                         | This procedure is complete.                                                                                                    |
|     |                                             |                                                                                                    |

# 4.5.2 Validate Upgrade Media

This procedure is used to execute a validation of the Upgrade Media an upgrade. The upgrade process automatically validates the upgrade perform just a validation before proceeding with upgrade, thus the re-

41

| S<br>T<br>P<br># | This procedure prov<br>procedure assumes to<br>ISO image available.<br>Estimated time: 5 m | vides instructions to perform a validatio<br>that the E5-APP-B IPM procedure has<br>inutes                                                                                                    |
|------------------|--------------------------------------------------------------------------------------------|----------------------------------------------------------------------------------------------------|
| 29.              | <b>MPS X:</b> Start<br>platcfg utility by<br>logining as platcfg<br>user.                  | # su – platcfg                                                                                                    |
| 30.              | MPS X: Select the<br>Maintenance<br>submenu                                                | On the Main Menu of the Platform of press [ENTER].                                                                                                    |
| 31.              | MPS X: Navigate<br>to the media<br>validation<br>function.                                 | Select the Upgrade menu and press Main<br>Upgrade<br>Backup an<br>View Mail<br>Restart S<br>Save Plat<br>Exit<br>Select the Validate Media menu and<br>Up<br>Validate M<br>Early Upgr<br>Initiate U<br>Copy USB U<br>Non Tekele<br>Accept Upg<br>Exit |

| 32. | MPS X: Output<br>from the Validate<br>Media selection. | The screen displays a message that it is<br>media is found, an Upgrade Media sel<br>Select the desired upgrade media and<br>selection available, as in the example h<br>Choose U<br>LSMS-13.3.0.0.0_133.4.5-x86<br>Exit |
|-----|--------------------------------------------------------|----------------------------------------------------------------------------------------------------|
| 33. | MPS X: View the<br>Validation results                  | The results of the validation are displa<br>Press [ENTER] to continue.<br>validating cdrom<br>validating cdrom                                                                                                    |
| 34. | <b>MPS X:</b> Go to the Upgrade menu.                  | PRESS ANY KEY TO RETURN TO<br>Select Exit and press [ENTER] to r<br>Upgrade Menu<br>Validate Media<br>Early Upgrade Checks<br>Initiate Upgrade<br>Copy USB Upgrade Image<br>Non Tekelec RPM Management<br>Exit          |

| to retuined a second second se |
|----------------------------------------------------------------------------------------------------|
|                                                                                                    |
| 78e11<br>78e11<br>37_of_                                                                                                    |
| nand:                                                                                                    |
| Found                                                                                                    |
|                                                                                                    |
|                                                                                                    |

# 4.6 System Configuration

These steps can be performed on LSMS system. For mated pairs, commands should be run on both of the servers. Assuming that MPS A is ACTIVE server.

F42045-02

| S<br>T<br>P<br># | Steps To Be Completed                                    | Expected output/command to be executed                                                                                                    |  |
|------------------|----------------------------------------------------------|----------------------------------------------------------------------------------------------------|--|
|                  | MPS X:                                                   | login: admusr                                                                                                    |  |
| 1.               | Login as admusr                                          | password: <admusr_password></admusr_password>                                                                                                    |  |
|                  | MPS X:                                                   | <pre>\$ cat /etc/hosts</pre>                                                                                                    |  |
| 2.               | Record /etc/hosts<br>configuration                       | 127.0.0.1localhost localhost4 localhost4.localdomain4::1localhost localhost6 localhost6.localdomain6192.168.1.1lsmspri-heartbeat-a heartbeat-a192.168.1.2lsmssec-heartbeat-a mate-heartbeat-a ntppeerA mate192.168.2.1lsmspri-heartbeat-b heartbeat-b hasync-1a192.168.2.2lsmssec-heartbeat-b mate-heartbeat-b ntppeerB hasync-1bmate-haismspri-backup backup192.168.3.1lsmssec-backup mate-backup192.168.3.2backupserver-lsmspri backupserver192.168.4.2backupserver-lsmspri backupserver192.168.4.2lsmspri lsmspri-ems ems lsmspri-app app lsmspri-npac npac10.248.11.123lsmssec lsmssec-ems mate-ems lsmssec-app mate-app lsmssec-npac mate-npaclsmsactive-app lsmsactive10.248.13.17ntpserver1                                                |  |
|                  | MPS X:                                                   | \$ifconfig -a                                                                                                    |  |
| 3.               | Verify and Record IPs<br>configured on each<br>interface | <ul> <li>bond0 Link encap:Ethernet HWaddr 00:00:17:0F:2D:36<br/>inet addr:192.168.1.1 Bcast:192.168.1.255 Mask:255.255.255.0</li> <li>inet6 addr: fe80::200:17ff:fe0f:2d36/64 Scope:Link<br/>UP BROADCAST RUNNING MASTER MULTICAST MTU:1500</li> <li>Metric:1<br/>RX packets:40906546 errors:0 dropped:0 overruns:0 frame:0<br/>TX packets:45125575 errors:0 dropped:0 overruns:0 carrier:0<br/>collisions:0 txqueuelen:0<br/>RX bytes:6104529725 (5.6 GiB) TX bytes:15266072489 (14.2 GiB)</li> <li>bond0.2 Link encap:Ethernet HWaddr 00:00:17:0F:2D:36<br/>inet addr:192.168.2.1 Bcast:192.168.2.255 Mask:255.255.255.0<br/>inet6 addr: fe80::200:17ff:fe0f:2d36/64 Scope:Link<br/>UP BROADCAST RUNNING MULTICAST MTU:1500 Metric:1</li> </ul> |  |
|                  |                                                          | <ul> <li>RX packets:30552973 errors:0 dropped:0 overruns:0 frame:0<br/>TX packets:30178620 errors:0 dropped:0 overruns:0 carrier:0<br/>collisions:0 txqueuelen:0<br/>RX bytes:4477305241 (4.1 GiB) TX bytes:2765906476 (2.5 GiB)</li> <li>bond1 Link encap:Ethernet HWaddr 42:E1:3E:F8:6C:A6<br/>BROADCAST MASTER MULTICAST MTU:1500 Metric:1<br/>RX packets:0 errors:0 dropped:0 overruns:0 frame:0<br/>TX packets:0 errors:0 dropped:0 overruns:0 carrier:0<br/>collisions:0 txqueuelen:0</li> </ul>                                                                                                    |  |

|       | RX bytes:0 (0.0 b) TX bytes:0 (0.0 b)                                                                                                    |
|-------|----------------------------------------------------------------------------------------------------|
| bon   | d2 Link encap:Ethernet HWaddr A6:57:A4:45:D8:C6                                                                                                    |
|       | BROADCAST MASTER MULTICAST MTU:1500 Metric:1                                                                                                    |
|       | RX packets:0 errors:0 dropped:0 overruns:0 frame:0                                                                                                    |
|       | TX packets:0 errors:0 dropped:0 overruns:0 carrier:0                                                                                                    |
|       | collisions: $0$ txqueuelen: $0$                                                                                                    |
|       | $\mathbf{X} \mathbf{X} \mathbf{U} \mathbf{y} \mathbf{U} \mathbf{S} .0 \ (0.0 \ \mathbf{U}) \ 1 \mathbf{X} \mathbf{U} \mathbf{y} \mathbf{U} \mathbf{S} .0 \ (0.0 \ \mathbf{U})$                                                                                                    |
| bon   | d3 Link encap:Ethernet HWaddr CE:1E:89:16:5D:02                                                                                                    |
|       | BROADCAST MASTER MULTICAST MTU:1500 Metric:1                                                                                                    |
|       | RX packets:0 errors:0 dropped:0 overruns:0 frame:0                                                                                                    |
|       | TX packets:0 errors:0 dropped:0 overruns:0 carrier:0                                                                                                    |
|       | RX bytes:0 (0,0,b) TX bytes:0 (0,0,b)                                                                                                    |
|       | 122  by (23.0 (0.0 b)  122  by (23.0 (0.0 b)  122  by (23.0 |
| eth0  | Link encap:Ethernet HWaddr 00:00:17:0F:2D:34                                                                                                    |
|       | inet addr:10.248.11.122 Bcast:192.168.61.255 Mask:255.255.255.0                                                                                                    |
|       | inet6 addr: fd66:f550:5939:b:200:17ff:fe0f:2d34/64 Scope:Global                                                                                                    |
|       | inet6 addr: te80::200:1/ff:te0f:2d34/64 Scope:Link                                                                                                    |
|       | RX packets:4803345 errors:0 dropped:0 overruns:0 frame:0                                                                                                    |
|       | TX packets:4822838 errors:2377 dropped:0 overruns:0 carrier:2377                                                                                                    |
|       | collisions:53965 txqueuelen:1000                                                                                                    |
|       | RX bytes:3614293501 (3.3 GiB) TX bytes:1682375735 (1.5 GiB)                                                                                                    |
|       | Memory:fdee0000-fdefffff                                                                                                    |
| eth1  | Link encap:Ethernet_HWaddr 00:00:17:0E:2D:35                                                                                                    |
| Cull  | inet addr:192.168.3.1 Bcast:192.168.3.255 Mask:255.255.255.0                                                                                                    |
|       | inet6 addr: fe80::200:17ff:fe0f:2d35/64 Scope:Link                                                                                                    |
|       | UP BROADCAST RUNNING MULTICAST MTU:1500 Metric:1                                                                                                    |
|       | RX packets:8780 errors:0 dropped:0 overruns:0 frame:0                                                                                                    |
|       | 1 X packets:8815 errors:0 dropped:0 overruns:0 carrier:0                                                                                                    |
|       | RX bytes:980056 (957.0 KiB) TX bytes:987006 (963.8 KiB)                                                                                                    |
|       | Memory:fde60000-fde7ffff                                                                                                    |
|       |                                                                                                    |
| eth2  | Link encap:Ethernet HWaddr 00:00:17:0F:2D:36                                                                                                    |
|       | UP BROADCAST SLAVE MULTICAST MTU:1500 Metric:1                                                                                                    |
|       | TX packets:0 errors:0 dropped:0 overruns:0 carrier:0                                                                                                    |
|       | collisions:0 txqueuelen:1000                                                                                                    |
|       | RX bytes:0 (0.0 b) TX bytes:0 (0.0 b)                                                                                                    |
|       | Memory:fdfe0000-fdffffff                                                                                                    |
| - 1-2 | Link and Edward HW/ 11,00,00,47,0E OD 2/                                                                                                    |
| etho  | LINK encap: Etnemet Hwaddr 00:00:1/:0F:2D:36<br>UP BROADCAST RUNNING SLAVE MULTICAST MTU:1500 Metric:1                                                                                                    |
|       | RX packets:40906546 errors:0 dropped:0 overruns:0 frame:0                                                                                                    |
|       | TX packets:45125575 errors:0 dropped:0 overruns:0 carrier:0                                                                                                    |
|       | collisions:0 txqueuelen:1000                                                                                                    |
|       | RX bytes:6104529725 (5.6 GiB) TX bytes:15266072489 (14.2 GiB)                                                                                                    |
|       | Memory:tdt60000-tdt7tttt                                                                                                    |
| 10    | Link encap:Local Loophack                                                                                                    |
| 10    | inet addr:127.0.0.1 Mask:255.0.0.0                                                                                                    |

|      |                          | inet6 addr: ::1/128 Scope:Host<br>UP LOOPBACK RUNNING MTU:65536 Metric:1<br>RX packets:8557266 errors:0 dropped:0 overruns:0 frame:0<br>TX packets:8557266 errors:0 dropped:0 overruns:0 carrier:0<br>collisions:0 txqueuelen:0<br>RX bytes:690513650 (658 5 MiB) TX bytes:690513650 (658 5 MiB) |
|------|--------------------------|----------------------------------------------------------------------------------------------------|
|      | MDS Y.                   | \$ lsmsdb -c features                                                                                                    |
|      | Decord features settings |                                                                                                    |
|      | Note: This command will  | N AF1<br>N ALARM EUTERING                                                                                                    |
|      | be run only on ACTIVE    | N ALT SPID                                                                                                    |
|      | server                   | 98 BINLOGS_THRESHOLD                                                                                                    |
|      |                          | N CANADA_SPID_RECOVERY                                                                                                    |
|      |                          | N COMMAND_CLASS                                                                                                    |
|      |                          | 0 DEFAULT_PASSWORD_TIMEOUT                                                                                                    |
|      |                          | N EDR<br>V ENHANCED EILTERS                                                                                                    |
|      |                          | N ERROR CODES FOR ACTIONS                                                                                                    |
|      |                          | N ERROR_CODES_FOR_NON_ACTIONS                                                                                                    |
|      |                          | Y HSOP_BUNDLING                                                                                                    |
|      |                          | Y HTTP                                                                                                    |
|      |                          | Y HITPS<br>N. INACTIVITY TIMEOUT                                                                                                    |
|      |                          | N LOGIN MSG                                                                                                    |
|      |                          | N LOG EAGLE SUCCESS RESP                                                                                                    |
|      |                          | 16 MAX_EAGLES                                                                                                    |
|      |                          | 32 MAX_SPIDS                                                                                                    |
|      |                          | 8 MAX_USERS                                                                                                    |
| 4.   |                          | N MYSQL_PORT                                                                                                    |
|      |                          | N NANC 3 3 FEATURE SET                                                                                                    |
|      |                          | 900 NPAC HEARTBEAT OUIET PERIOD TIMEOUT                                                                                                    |
|      |                          | 100000 NPAC_HEARTBEAT_QUIET_PERIOD_TIMEOUT_CANADA                                                                                                    |
|      |                          | 3 NPAC_HEARTBEAT_RETRY_NUMBER                                                                                                    |
|      |                          | 60 NPAC_HEARTBEAT_TIMEOUT                                                                                                    |
|      |                          | 60 NPAC_RECOVERY_PERIOD                                                                                                    |
|      |                          | Y QUERY_SERVER                                                                                                    |
|      |                          | 0 REPORT GEN OUERY ACTIVE                                                                                                    |
|      |                          | Y RESYNCDB_QUERY_SERVER                                                                                                    |
|      |                          | Y SERVDI_ENABLED                                                                                                    |
|      |                          | N SERVICE_PROV_TYPE                                                                                                    |
|      |                          | N SNMP<br>N SNMD ALARM EEED                                                                                                    |
|      |                          | I SIMIP_ALARM_FEED<br>N SPID SECURITY                                                                                                    |
|      |                          | N SURV OK TRAP                                                                                                    |
|      |                          | N SV_TYPE                                                                                                    |
|      |                          | N SWIM_RECOVERY                                                                                                    |
|      |                          | 15 SYSTEM_INACTIVITY_TIMEOUT                                                                                                    |
|      |                          | N WSM5C<br>N WSMSC TO FAGLE                                                                                                    |
| -    | MPS X-                   | \$ lsmsdb -c counts                                                                                                    |
| 5 [] | Record the DB Counts     | 0 Canada DR NumberDeelPlank                                                                                                    |
| Э. Ц |                          |                                                                                                    |
|      |                          | 2 CanadaDB.ServiceProvLRN                                                                                                    |

| Note: This command will<br>be run only on ACTIVE<br>server | 0 CanadaDB.ServiceProvNPA_NXX<br>0 CanadaDB.ServiceProvNPA_NXX_X<br>406 CanadaDB.ServiceProvNetwork<br>48,915,526 CanadaDB.SubscriptionVersion                                                                                    |
|------------------------------------------------------------|----------------------------------------------------------------------------------------------------|
|                                                            | 0 MidAtlanticDB.NumberPoolBlock<br>0 MidAtlanticDB.ServiceProvLRN<br>0 MidAtlanticDB.ServiceProvNPA_NXX<br>0 MidAtlanticDB.ServiceProvNPA_NXX_X<br>1 MidAtlanticDB.ServiceProvNetwork<br>11,100 MidAtlanticDB.SubscriptionVersion |
|                                                            | 0 NortheastDB.NumberPoolBlock<br>0 NortheastDB.ServiceProvLRN<br>0 NortheastDB.ServiceProvNPA_NXX<br>0 NortheastDB.ServiceProvNPA_NXX_X<br>0 NortheastDB.ServiceProvNetwork<br>0 NortheastDB.SubscriptionVersion                  |
|                                                            | 1 ReplTestDB.ReplTestTbl                                                                                                    |
|                                                            | 1 ResyncDB.LastTimestamp<br>2,043,494 ResyncDB.ResyncRecord<br>0 ResyncDB.ResyncRecordModel<br>1,168,305 ResyncDB.resync1<br>875,189 ResyncDB.resync2                                                                             |
|                                                            | 0 SoutheastDB.NumberPoolBlock<br>0 SoutheastDB.ServiceProvLRN<br>0 SoutheastDB.ServiceProvNPA_NXX<br>0 SoutheastDB.ServiceProvNPA_NXX_X<br>0 SoutheastDB.ServiceProvNetwork<br>11 SoutheastDB.SubscriptionVersion                 |
|                                                            | 0 SouthwestDB.NumberPoolBlock<br>0 SouthwestDB.ServiceProvLRN<br>0 SouthwestDB.ServiceProvNPA_NXX<br>0 SouthwestDB.ServiceProvNPA_NXX_X<br>0 SouthwestDB.ServiceProvNetwork<br>0 SouthwestDB.SubscriptionVersion                  |
|                                                            | 0 WestCoastDB.NumberPoolBlock<br>0 WestCoastDB.ServiceProvLRN<br>0 WestCoastDB.ServiceProvNPA_NXX<br>0 WestCoastDB.ServiceProvNPA_NXX_X<br>0 WestCoastDB.ServiceProvNetwork<br>0 WestCoastDB.SubscriptionVersion                  |

|  | 0                                                                                                    |
|--|----------------------------------------------------------------------------------------------------|
|  | 2,043,342 logDB.TransactionLog                                                                                                    |
|  | 0noreplDB.EbdaProcessList<br>0noreplDB.ServdiProcessList                                                                                                    |
|  | 4 performance_schema.accounts<br>0 performance_schema.cond_instances<br>0 performance_schema.events_stages_current<br>0 performance_schema.events_stages_history<br>0 performance_schema.events_stages_history_long                                                     |
|  | 432<br>performance_schema.events_stages_summary_by_account_by_event_name<br>324 performance_schema.events_stages_summary_by_host_by_event_name                                                                                                    |
|  | 2,100<br>performance_schema.events_stages_summary_by_thread_by_event_name<br>324 performance_schema.events_stages_summary_by_user_by_event_name<br>108 performance_schema.events_stages_summary_global_by_event_name<br>18 performance_schema.events_statements_current |
|  | 0 performance_schema.events_statements_history<br>0 performance_schema.events_statements_history_long<br>660                                                                                                    |
|  | performance_schema.events_statements_summary_by_account_by_event_name<br>440 performance_schema.events_statements_summary_by_digest<br>495                                                                                                    |
|  | performance_schema.events_statements_summary_by_host_by_event_name 3,300                                                                                                    |
|  | performance_schema.events_statements_summary_by_thread_by_event_name<br>495                                                                                                    |
|  | 165<br>performance_schema.events_statements_summary_global_by_event_name                                                                                                    |
|  | 0 performance_schema.events_waits_current                                                                                                    |
|  | 0 performance_schema.events_waits_history_long<br>876                                                                                                    |
|  | performance_schema.events_waits_summary_by_account_by_event_name<br>657 performance_schema.events_waits_summary_by_host_by_event_name<br>460 performance_schema.events_waits_summary_by_instance                                                                        |
|  | performance_schema.events_waits_summary_by_thread_by_event_name<br>657 performance_schema.events_waits_summary_by_user_by_event_name<br>219 performance_schema.events_waits_summary_global_by_event_name<br>460 performance_schema.file_instances                       |
|  | 43 performance schema.file summary by event name                                                                                                    |

|  | 460 performance_schema.file_summary_by_instance              |
|--|--------------------------------------------------------------|
|  | 1 performance_schema.host_cache                              |
|  | 3 performance schema.hosts                                   |
|  | 0                                                            |
|  | 178                                                          |
|  | 5performance_schema.performance_timers                       |
|  | 0performance_schema.performance_inters                       |
|  | 0 performance_schema.rwiock_instances                        |
|  | 82 performance_schema.session_account_connect_attrs          |
|  | 93 performance_schema.session_connect_attrs                  |
|  | 1 performance_schema.setup_actors                            |
|  | 12 performance_schema.setup_consumers                        |
|  | 495 performance_schema.setup_instruments                     |
|  | 4 performance_schema.setup_objects                           |
|  | 4 performance_schema.setup_timers                            |
|  | 0 performance_schema.socket_instances                        |
|  | 3 performance schema.socket summary by event name            |
|  | 0 performance schema.socket summary by instance              |
|  | 391 performance schema table jo waits summary by index usage |
|  | 178performance_schema.table_io_waits_summary_by_index_usage  |
|  | 178performance_schema.table_lock_waits_summary_by_table      |
|  | 20 portormance_schema threads                                |
|  | 20 performance_schema.unreaus                                |
|  | 3 performance_schema.users                                   |
|  |                                                              |
|  |                                                              |
|  | 0 supDB.AlarmFilter                                          |
|  | 55 supDB.AlarmInfo                                           |
|  | 745 supDB.Authorization                                      |
|  | 10 supDB.CanadaNpacMeasurements                              |
|  | 1,000 supDB.CanadaPrivateKey                                 |
|  | 1,000 supDB.CanadaPublicKey                                  |
|  | 97 supDB.DbConfig                                            |
|  | 0 supDB DefaultGtt                                           |
|  | 12 supDB EL AP21 Eagle Measurements                          |
|  | 1 supDB EmcInterface                                         |
|  | 1 supD.f.misinterface                                        |
|  | 1                                                            |
|  |                                                              |
|  | 2 supDB.LsmsServiceProvider                                  |
|  | 6 supDB.LsmsUser                                             |
|  | 0 supDB.LsmsUserSpid                                         |
|  | 1 supDB.MidAtlanticNpacMeasurements                          |
|  | 1,000 supDB.MidAtlanticPrivateKey                            |
|  | 1,000 supDB.MidAtlanticPublicKey                             |
|  | 0 supDB.MidwestNpacMeasurements                              |
|  | 0 supDB.MidwestPrivateKey                                    |
|  | 0 supDB.MidwestPublicKey                                     |
|  | 0 supDB.NortheastNpacMeasurements                            |
|  | 0 supDB.NortheastPrivateKev                                  |
|  | 0supDB.NortheastPublicKey                                    |
|  | 0 supDB NosDit                                               |
|  | 0 supDB. Vpac/Maguramente/Model                              |
|  | 0                                                            |
|  | o supub.inpackegion                                          |
|  | 0 supDB.OverrideGtt                                          |
|  | 0 supDB.PrivateKeyModel                                      |
|  | 0 supDB.PublicKeyModel                                       |
|  | 0 supDB STPAEagleMeasurements                                |

|    |                                                                             | 20       supDB.SoutheastNpacMeasurements         1,000       supDB.SoutheastPrivateKey         1,000       supDB.SoutheastPublicKey         0       supDB.SouthwestNpacMeasurements         0       supDB.SouthwestPrivateKey         0       supDB.SouthwestPrivateKey         0       supDB.SouthwestPrivateKey         0       supDB.SouthwestPublicKey         1       supDB.WestCoastNpacMeasurements         0       supDB.WestCoastNpacMeasurements         0       supDB.WestCoastPrivateKey         0       supDB.WestCoastPrivateKey         0       supDB.WestCoastPublicKey         0       supDB.WesternNpacMeasurements         0       supDB.WesternNpacMeasurements         0       supDB.WesternPrivateKey         0       supDB.WesternPrivateKey         0       supDB.SonmpGrpCfg         0       supDB.snmpGrpCfg         0       supDB.snmpNmsCfg         0       supDB.snmpVerMode         1       supDB.snmpVerMode |
|----|-----------------------------------------------------------------------------|----------------------------------------------------------------------------------------------------|
|    |                                                                             |                                                                                                    |
|    | MPS X:                                                                      | \$ sudo sentry status                                                                                                    |
|    | Verify operational<br>status of LSMS<br>software<br>Note: This command will | sending status command<br>LSMS Sentry Status                                                                                                    |
|    | be run only on ACTIVE<br>server                                             | sentryd started: Thu Sep 7 05:35:07 2017<br>Current activity mode: ACTIVE<br>Debug is not enabled                                                                                                    |
|    |                                                                             | Process PID Status StartTS LastPingTS NumR Comment                                                                                                    |
|    |                                                                             | osisk6 7820 running 20170907053523 1 No Comment<br>Specified                                                                                                    |
|    |                                                                             | Ismslogd 7826 running 20170907053512 1 No Comment<br>Specified                                                                                                    |
| 6. |                                                                             | rmtpmgr 7837 running 20170907053514 20170913153214 1 No<br>Comment Specified                                                                                                    |
|    |                                                                             | rmtpagent 8177 running 20170907053514 1 No Comment<br>Specified                                                                                                    |
|    |                                                                             | lsman 25914 running 20170907083254 20170913153210 3                                                                                                    |
|    |                                                                             | supman 8181 running 20170907053517 20170913153212 1                                                                                                    |
|    |                                                                             | reportman 7885 running 20170907053512 20170913153213 1                                                                                                    |
|    |                                                                             | /usr/TKLC/lsms/bin/reportman<br>apache 5576 running 20170907053508 0 No Comment                                                                                                    |
|    |                                                                             | Specified                                                                                                    |
|    |                                                                             | N MidAtlantic 16092 running 20170907053810 20170913153206 2 PRIMARY<br>NPAC: Not Associated                                                                                                    |
|    |                                                                             | N Northeast 9101 running 20170907053529 20170913153206 1 PRIMARY                                                                                                    |
|    |                                                                             | NPAC: Not Associated                                                                                                    |
|    |                                                                             | I INVELE DAULTE HILLESUUUU                                                                                                    |

|       |                                   | N Southeast 13487 running 20170911055923 20170913153206 4 PRIMARY                                                                                                    |  |  |  |
|-------|-----------------------------------|----------------------------------------------------------------------------------------------------|--|--|--|
|       |                                   | RMTP failure times:0.0.0                                                                                                    |  |  |  |
|       |                                   | N Southwest 9252 running 20170907053530 20170913153206.1 PRIMARY                                                                                                    |  |  |  |
|       |                                   | NPAC: Not Associated                                                                                                    |  |  |  |
|       |                                   | RMTP failure times:0 0 0                                                                                                    |  |  |  |
|       |                                   | N Western 9281 running 20170907053530 20170913153206 1 PRIMARY                                                                                                    |  |  |  |
|       |                                   | NPAC: Not Associated                                                                                                    |  |  |  |
|       |                                   | RMTP failure times:0 0 0                                                                                                    |  |  |  |
|       |                                   | N WestCoast 9285 running 20170907053530 20170913153206 1 PRIMARY                                                                                                    |  |  |  |
|       |                                   | NPAC: Not Associated                                                                                                    |  |  |  |
|       |                                   | RMTP failure times:0 0 0                                                                                                    |  |  |  |
|       |                                   | N Canada stopped 1 PRIMARY NPAC: Not                                                                                                    |  |  |  |
|       |                                   | Associated                                                                                                    |  |  |  |
|       |                                   | RMTP failure times:0 0 0                                                                                                    |  |  |  |
|       |                                   | E ELAP21 84/5 running 201/090/053520 201/0913153213 1                                                                                                    |  |  |  |
|       |                                   | Imaged 8004 manning 20170007053512 1 No Commont                                                                                                    |  |  |  |
|       |                                   | Specified                                                                                                    |  |  |  |
|       |                                   | opeened                                                                                                    |  |  |  |
|       |                                   | Wed Sep 13 15:32:14 2017                                                                                                    |  |  |  |
|       |                                   | Command Complete.                                                                                                    |  |  |  |
|       | MPS X:                            | <pre>\$ cd /usr/TKLC/lsms/bin</pre>                                                                                                    |  |  |  |
|       | Verify sup status of              | \$ sudo sup status                                                                                                    |  |  |  |
| 7 [   | LSMS software                     | supman · MEM · 522748 kbytes PCPU · 0.0 %                                                                                                    |  |  |  |
| ,, r  | → Note: This command will         | lsman : MEM: 670004 kbytes PCPU: 0.0 %                                                                                                    |  |  |  |
|       | server                            | reportman : MEM: 967300 kbytes PCPU: 0.0 %                                                                                                    |  |  |  |
|       |                                   |                                                                                                    |  |  |  |
|       | MPS X:                            | <pre>\$ hastatus; ssh mate hastatus</pre>                                                                                                    |  |  |  |
| 8.    | Verify HA status                  | ACTIVE                                                                                                    |  |  |  |
|       |                                   | STANDBY                                                                                                    |  |  |  |
|       | MPS X                             | <pre># tail /var/TKLC/lsms/logs/dbreplMon.log</pre>                                                                                                    |  |  |  |
|       | Verify that MySOI                 |                                                                                                    |  |  |  |
|       | replication is working            | If MySQL replication is functioning correctly then the following output will be                                                                                                    |  |  |  |
|       | replication is working            | observed, make sure that at least the last line of your output matches the lines                                                                                                    |  |  |  |
|       |                                   | Delow.                                                                                                    |  |  |  |
|       |                                   | Wed Sep 13 15:52:27 2017 All tests passed on ACTIVE                                                                                                    |  |  |  |
| о г   | -                                 | Wed Sep 13 15:53:30 2017 All tests passed on ACTIVE                                                                                                    |  |  |  |
| 9. L  |                                   | Wed Sep 13 15:54:32 2017 All tests passed on ACTIVE                                                                                                    |  |  |  |
|       |                                   | Wed Sep 13 15:55:34 2017 All tests passed on ACTIVE                                                                                                    |  |  |  |
|       |                                   | Wed Sep 15 15:50:55 2017 All tests passed on ACTIVE                                                                                                    |  |  |  |
|       |                                   | Wed Sep 13 15:58:39 2017 All tests passed on ACTIVE                                                                                                    |  |  |  |
|       | 1                                 |                                                                                                    |  |  |  |
|       |                                   | Wed Sep 13 15:59:40 2017 All tests passed on ACTIVE                                                                                                    |  |  |  |
|       |                                   | Wed Sep 13 15:59:40 2017 All tests passed on ACTIVE<br>Wed Sep 13 16:00:42 2017 All tests passed on ACTIVE                                                                                                    |  |  |  |
|       |                                   | Wed Sep 13 15:59:40 2017 All tests passed on ACTIVE<br>Wed Sep 13 16:00:42 2017 All tests passed on ACTIVE<br>Wed Sep 13 16:01:44 2017 All tests passed on ACTIVE                                                                                                    |  |  |  |
|       | MPS X:                            | Wed Sep 13 15:59:40 2017 All tests passed on ACTIVE<br>Wed Sep 13 16:00:42 2017 All tests passed on ACTIVE<br>Wed Sep 13 16:01:44 2017 All tests passed on ACTIVE<br>\$ cat /etc/passwd                                                                                                    |  |  |  |
|       | MPS X:<br>Record /etc/passwd file | Wed Sep 13 15:59:40 2017 All tests passed on ACTIVE<br>Wed Sep 13 16:00:42 2017 All tests passed on ACTIVE<br>Wed Sep 13 16:01:44 2017 All tests passed on ACTIVE<br>\$ cat /etc/passwd<br>root:x:0:0:root:/root:/bin/bash                                                                                 |  |  |  |
| 10. [ | MPS X:<br>Record /etc/passwd file | Wed Sep 13 15:59:40 2017 All tests passed on ACTIVE<br>Wed Sep 13 16:00:42 2017 All tests passed on ACTIVE<br>Wed Sep 13 16:01:44 2017 All tests passed on ACTIVE<br><b>\$ cat /etc/passwd</b><br>root:x:0:0:root:/root:/bin/bash<br>bin:x:1:1:bin:/bin:/sbin/nologin                                      |  |  |  |
| 10. [ | MPS X:<br>Record /etc/passwd file | Wed Sep 13 15:59:40 2017 All tests passed on ACTIVE<br>Wed Sep 13 16:00:42 2017 All tests passed on ACTIVE<br>Wed Sep 13 16:01:44 2017 All tests passed on ACTIVE<br><b>\$ cat /etc/passwd</b><br>root:x:0:0:root:/root:/bin/bash<br>bin:x:1:1:bin:/bin:/sbin/nologin<br>daemon:x:2:2:daemon:/sbin/nologin |  |  |  |

|       |                         | lp:x:4:7:lp:/var/spool/lpd:/sbin/nologin                                  |
|-------|-------------------------|---------------------------------------------------------------------------|
|       |                         | sync:x:5:0:sync:/sbin:/bin/sync                                           |
|       |                         | shutdown:x:6:0:shutdown:/sbin:/sbin/shutdown                              |
|       |                         | halt:x:7:0:halt:/sbin:/sbin/halt                                          |
|       |                         | mail:x:8:12:mail:/var/spool/mail:/sbin/nologin                            |
|       |                         | uucp:x:10:14:uucp:/var/spool/uucp:/sbin/nologin                           |
|       |                         | operator:x:11:0:operator:/root:/sbin/nologin                              |
|       |                         | games:x:12:100:games:/usr/games:/sbin/nologin                             |
|       |                         | gopher:x:13:30:gopher:/var/gopher:/sbin/nologin                           |
|       |                         | ftp:x:14:50:FTP User:/var/ftp:/sbin/nologin                               |
|       |                         | nobody:x:99:99:Nobody:/:/sbin/nologin                                     |
|       |                         | dbus:x:81:81:System message bus:/:/sbin/nologin                           |
|       |                         | rpc:x:32:32:Rpcbind Daemon:/var/cache/rpcbind:/sbin/nologin               |
|       |                         | admusr:x:4996:4996:Platform remote admin user:/home/admusr:/bin/bash      |
|       |                         | nscd:x:28:28:NSCD Daemon:/:/sbin/nologin                                  |
|       |                         | vcsa'x:69:69:virtual console memory owner: /dev:/sbin/nologin             |
|       |                         | apachery:48:48:40:40:40:40:40:40:40:40:40:40:40:40:40:                    |
|       |                         | schd:v:74.74. Privilege-separated SSH: /var/empty/schd:/sbin/nologin      |
|       |                         | story: 38:38:. /etc / nto: / sbin / nologin                               |
|       |                         | aclauth: 400:76. Saclauthd usor / yor / ampty/saclauth: / chin / pologin  |
|       |                         | sastautit.x.499./0.5astautitu uset./vai/empty/sastautit./sbiii/itoiogiii  |
|       |                         | postifix:x:89:89::/ var/ spool/ postifix:/ sbin/ noiogin                  |
|       |                         | platerg:x:5000:5000:Platform Configuration                                |
|       |                         | User:/home/platctg:/usr/1KLC/plat/bin/platctg                             |
|       |                         | tpdProvd:x:5010:5010:1PD Provisioning                                     |
|       |                         | Daemon:/home/tpdProvd:/usr/bin/false                                      |
|       |                         | syscheck:x:71:71:System Health Check User:/home/syscheck:/bin/false       |
|       |                         | hids:x:4995:4995:HIDS admin user:/home/hids:/sbin/nologin                 |
|       |                         | dhcpd:x:177:177:DHCP server:/:/sbin/nologin                               |
|       |                         | nslcd:x:65:55:LDAP Client User:/:/sbin/nologin                            |
|       |                         | rtkit:x:498:450:RealtimeKit:/proc:/sbin/nologin                           |
|       |                         | rpcuser:x:29:29:RPC Service User:/var/lib/nfs:/sbin/nologin               |
|       |                         | nfsnobody:x:65534:65534:Anonymous NFS User:/var/lib/nfs:/sbin/nologin     |
|       |                         | named:x:25:25:Named:/var/named:/sbin/nologin                              |
|       |                         | tcpdump:x:72:72::/:/sbin/nologin                                          |
|       |                         | dbadm:x:1001:1007::/var/TKLC/lsms/dbadm:/bin/bash                         |
|       |                         | lsmsadm:x:1002:1001::/var/TKLC/lsms/lsmsadm:/bin/bash                     |
|       |                         | lsmsall:x:1005:1001::/var/TKLC/lsms/lsmsall:/bin/bash                     |
|       |                         | lsmsuext:x:1007:1001::/var/TKLC/lsms/lsmsuext:/bin/bash                   |
|       |                         | lsmsuser:x:1003:1001::/var/TKLC/lsms/lsmsuser:/bin/bash                   |
|       |                         | lsmsview:x:1004:1001::/var/TKLC/lsms/lsmsview:/bin/bash                   |
|       |                         | lsmsmgr:x:5011:5011::/usr/TKLC/plat/etc/home.platcfg/lsmsmgr:/usr/TKLC/pl |
|       |                         | at/bin/platcfo                                                            |
|       |                         | mysal:x:497:449:MySOL server:/var/lib/mysal:/bin/bash                     |
|       |                         |                                                                           |
|       | MPS X:                  | \$ ssh root@backupserver                                                  |
|       | Verify backups are      | # ls /Volumes/LVstorage/logs lsmspri/                                     |
|       | being taken properly on | 00-Aug29 23:55 current                                                    |
|       | NAS                     | ······································                                    |
|       |                         | <pre># ls /Volumes/LVstorage/db/</pre>                                    |
| 11. 🗖 |                         | 00-Aug29_23:55 current                                                    |
|       |                         | # ls /Volumes/LVstorage/logs lsmssec/                                     |
|       |                         | 00-Aug29 23:55 current                                                    |
|       |                         |                                                                           |
|       |                         | # ls /Volumes/LVstorage/lsmspri                                           |
|       |                         | 00-Aug29_23:55 current                                                    |
|       |                         |                                                                           |

|       |                                                                                                    | <pre># ls /Volumes/LVstorage/lsmssec 00 Aug20 23:55 current</pre>                                                                                                    |
|-------|----------------------------------------------------------------------------------------------------|----------------------------------------------------------------------------------------------------|
|       |                                                                                                    | 00-Aug29_23.33 current                                                                                                    |
|       |                                                                                                    |                                                                                                    |
| 12.   | MPS X:<br>LSMS backups are<br>scheduled for 23:55<br>everyday ( default,<br>customer may have<br>changed it). If the<br>maintenance window<br>time collides with<br>backup time then please<br>disable the backup prior<br>to upgrade.<br>Please also remember to<br>enable the backup after<br>the upgrade is done.<br>NOTE: Same steps are<br>mentioned in the<br>Lostall/Upgrade doe | Command to disable the backup:<br>\$ sed -i '/^#/! {/lsmsbkp_wrapper/ s/^/#/}'<br>/etc/cron.d/lsmsbkp.cron<br>Command to enable the backup:<br>\$ sed -i '/^#/ {/lsmsbkp_wrapper/ s/^#//}'<br>/etc/cron.d/lsmsbkp.cron |
|       | Install/Upgrade doc.                                                                                                    | \$ sudo savelogs -n <numberof days=""></numberof>                                                                                                    |
|       | Gather application log                                                                                                    | sudo savelogs -n 7                                                                                                    |
|       | files                                                                                                    | Size of final tar file will be 9.7602 MB.                                                                                                    |
| 13.   |                                                                                                    | Do you want to continue with this logs size $P[Y N]$ Y                                                                                                    |
|       |                                                                                                    | Logs Captured Successfully.                                                                                                    |
|       |                                                                                                    | far of logs placed at :<br>/var/TKLC/lsms/free/savelogs/logsCapture_lsmspri_20170913154421.tar.bz2<br>GUI Notification sent.                                                                                           |
|       | MPS X:                                                                                                    | <pre>\$ sudo /usr/TKLC/plat/sbin/savelogs_plat</pre>                                                                                                    |
| 14.   | Gather system log files                                                                                                    | Logs will be save in /tmp directory<br>/tmp/savelogs_plat.lsmspri.13563.tar.bz2                                                                                                    |
|       | MPS X:                                                                                                    | Note: Connected NPAC regions and ELAP will be displayed in Green while not                                                                                                    |
| 15. 🗌 | Login to Isms GUI and<br>verify NPAC and ELAP<br>are connected.                                                                                                    | connected will be displayed in <b>Kee</b> with status.                                                                                                    |

|     |                                                                                                    | SMS Login                                                                                                    |                                                                                                    |                                                                                     | 23                                                            | 1                                                 |                        |          |
|-----|----------------------------------------------------------------------------------------------------|----------------------------------------------------------------------------------------------------|----------------------------------------------------------------------------------------------------|-------------------------------------------------------------------------------------|---------------------------------------------------------------|---------------------------------------------------|------------------------|----------|
|     |                                                                                                    | Copyright (c)<br>its affiliate<br>Service Provid<br>Usern<br>Passy<br>Log                                                                                                    | 1997, 2015,<br>es. All rights<br>er ID<br>ame<br>word<br>in<br>Ca                                                             | Oracle and<br>reserved.                                                             | Vor                                                           |                                                   |                        |          |
|     |                                                                                                    | 🕌 Release 13.1.0_131.8.0 System Nur                                                                                                    | mber LE12341234                                                                                                    | LSMS Console <0                                                                     | racle - Morrisville, T                                        | KLC, Ismsall>                                     |                        |          |
|     |                                                                                                    | User/Session Admin Configure K                                                                                                    | <u>(</u> eys <u>N</u> PAC <u>L</u> SM                                                                                         | S <u>R</u> eports Logs<br>NPAC Reg                                                  | i<br>jion Status ————                                         |                                                   |                        |          |
|     |                                                                                                    | Primary Primary                                                                                                    | Primary                                                                                                    | Primary                                                                             | Connected                                                     | Primary                                           | Primary                | Primary  |
|     |                                                                                                    | MidAtlantic Midwest                                                                                                    | Northeast                                                                                                    | Southeast                                                                           | Southwest                                                     | WestCoast                                         | Western                | Canada   |
|     |                                                                                                    |                                                                                                    |                                                                                                    | EMS                                                                                 |                                                               |                                                   |                        |          |
|     |                                                                                                    | Severity         Time         E           CLEARED         20150602132659         E           CLEARED         20150602132708         E                                                                                                    | Event Syst<br>GUI<br>GUI                                                                                                    | tem<br>Local I<br>Local S                                                           | Data Manager conn<br>Services Manager c                       | Messa<br>ection established<br>onnection establis | ge<br>shed             |          |
| 16. | <b>MPS X:</b><br>Verify LSMS Query<br>server connectivity<br>NOTE: This should be<br>run only from Active<br>server | <pre>\$ /usr/TKLC/lsms,<br/>/usr/TKLC/lsms/too<br/>OR<br/>cs2-bss2 (<lsms qu<br="">OR<br/>cs2-bss2 (<lsms qu<br="">Verify replication is w<br/>user and run following<br/># cd /opt/mysql/r<br/># mysql -u root -<br/>Enter password: &lt;<br/>mysql&gt; SHOW SLAVI<br/>Relay Mag</lsms></lsms></pre> | /tools/l<br>ols/lsmsdb<br>ery Server<br>ery Server<br>forking on<br>g comman<br>g comman<br>mysql/bi<br>passwords<br>ster Log | smsdb -c<br>: Query Se<br>IP>) Conn<br>IP>) Disc<br>Query ser<br>d.<br>n<br>Sile: m | queryse<br>erver Featur<br>nected<br>onnected<br>ver. Login i | rvers<br>re is not en<br>nto Query                | nabled.<br>7 Servers's | as root  |
|     |                                                                                                    | Note: Verify Slav<br>Note: Verify Slav<br>this is not Yes of<br>mysql> exit;                                                                                                    | ve_IO_RU<br>e_SQL_RU<br>ve IO Ru<br>contact                                                                                   | nning: Y<br>nning: Y<br>nning an<br>My Oracl                                        | es<br>es<br>d Slave<br>e Suppor                               | SQL runr<br>t.                                    | iing stat              | tus. If  |
| 17. | <b>MPS X:</b><br>Repeat the procedure<br>for mate LSMS                                                              | Run steps 1 to 16 on server.                                                                                                    | mate serve                                                                                                    | r unless sta                                                                        | ated that sto                                                 | ep can be                                         | run only o             | n active |

# 4.7 Upgrade Media Check

# 4.7.1 ISO Image copy from USB Media

| S<br>T        | This procedure provides instructions to copy an ISO image from an USB media. |                                                                                                    |  |  |  |  |
|---------------|------------------------------------------------------------------------------|----------------------------------------------------------------------------------------------------|--|--|--|--|
| E             |                                                                              |                                                                                                    |  |  |  |  |
| <b>P</b><br># | Estimated time: 5 min                                                        | stimated time: 5 minutes                                                                                                    |  |  |  |  |
| #<br>86.      | MPS X: Insert USB.                                                           | Insert media in USB drive                                                                                                    |  |  |  |  |
|               |                                                                              |                                                                                                    |  |  |  |  |
| 87.           | MPS X: Log in to the                                                         | [hostname] consolelogin: root                                                                                                    |  |  |  |  |
|               | server as the "root" user.                                                   | password: password                                                                                                    |  |  |  |  |
| 88.           | MPS X: Run                                                                   | Execute the following command:                                                                                                    |  |  |  |  |
|               | syscheck to make sure<br>there is no error.                                  | # syscheck                                                                                                    |  |  |  |  |
|               |                                                                              | The output should look like:<br>[root@hostname ~]# syscheck<br>Running modules in class proc                                       |  |  |  |  |
|               |                                                                              | OK<br>Running modules in class services                                                                                            |  |  |  |  |
|               |                                                                              | OK<br>Running modules in class system                                                                                              |  |  |  |  |
|               |                                                                              | OK<br>Running modules in class disk                                                                                                |  |  |  |  |
|               |                                                                              | OK<br>Running modules in class hardware                                                                                            |  |  |  |  |
|               |                                                                              | OK<br>Aunning modules in class net                                                                                                 |  |  |  |  |
|               |                                                                              | OK<br>LOG LOCATION: /var/TKLC/log/syscheck/fail_log                                                                                |  |  |  |  |
| 89.           | <b>MPS X:</b> Verify ISO image doesn't already                               | Execute the following command to perform directory listing:<br># ls -al /var/TKLC/upgrade                                          |  |  |  |  |
|               | exist.                                                                       | The output should look like:<br>[root@hostname ~]# ls -al /var/TKLC/upgrade                                                        |  |  |  |  |
|               |                                                                              | dr-xr-xr-x 2 root root 4096 Oct 22 16:31 .<br>dr-xr-xr-x 21 root root 4096 Oct 18 13:40                                            |  |  |  |  |
|               |                                                                              | If an ISO image exists, remove it by executing the following command:                                                              |  |  |  |  |
|               |                                                                              | # rm -f /var/TKLC/upgrade/ <iso image=""></iso>                                                                                    |  |  |  |  |
| 90.           | <b>MPS X:</b> Delete<br>unwanted ISOs from                                   | Execute the following command to create a directory to mount the USB media:<br># mkdir -p /mnt/usb                                 |  |  |  |  |
|               | USB media.                                                                   | Execute the following command to get the USB drive name:<br><b># fdisk -1  grep FAT</b>                                            |  |  |  |  |
|               |                                                                              | The output should look like:<br>/dev/sdc1 * 1 812 831472 6<br>FAT16                                                                |  |  |  |  |
|               |                                                                              | Execute the following command to mount the USB media using the USB drive name from the output above:<br># mount /dev/sdc1 /mnt/usb |  |  |  |  |

|     |                                              | Execute the following command to perform directory listing and verify the file name format is as expected:<br><b># ls -al /mnt/usb</b>                                                                                                    |  |  |  |
|-----|----------------------------------------------|----------------------------------------------------------------------------------------------------|--|--|--|
|     |                                              | The output should look like:<br>[root@hostname ~] # # ls -al /mnt/usb<br>total 629400<br>dr-xr-xr-x 2 root root 4096 Dec 5 13:33 .<br>dr-xr-xr-x 22 root root 4096 Dec 5 13:55 .<br>-rw-rr 1 root root 853002240 Dec 5 16:20 LSMS-<br>13.2.1.0.0_132.18.0-x86_64.iso<br>Only one ISO file should be listed, if additional files are listed, execute the following<br>command to remove unwanted ISOs:<br><b># rm -f /mnt/usb/<iso_name>.iso</iso_name></b><br>For e.g.,                               |  |  |  |
|     |                                              | # FM -1 /MIL/USD/LSMS-13.3.0.0.0_133.4.0-x80_64.180                                                                                                    |  |  |  |
| 91. | <b>MPS X:</b> Verify space                   | Execute the following command to verify the available disk space:                                                                                                    |  |  |  |
|     | exists for ISO.                              | # df -h /var/TKLC                                                                                                    |  |  |  |
|     |                                              | The output should look like:<br>[root@lsmspri log] # df -h /var/TKLC<br>Filesystem Size Used Avail Use% Mounted on<br>/dev/mapper/vgroot-plat_var_tklc<br>3.9G 1.2G 2.5G 32% /var/TKLC<br>Verify that there is at least 1G in the Avail column. If not, clean up files until there is<br>space available.                                                                                                    |  |  |  |
|     |                                              | CAUTION: Make sure you know what files you can remove safely before cleaning<br>up. It is recommended that you only clean up files in the /var/TKLC/upgrade<br>directory as this is a platform owned directory that should only contain ISO<br>images. This directory should not be expected to contain images for any length of<br>time as they can get purged. Contact My Oracle Support beforehand if removing<br>files other than the /var/TKLC/upgrade directory as removing files is dangerous. |  |  |  |
| 92. | <b>MPS X:</b> Start platcfg utility.         | Execute the following command to change the user:<br># su - platcfg                                                                                                    |  |  |  |
| 93. | MPS X: Select the<br>Maintenance<br>submenu. | On the Main Menu of the Platform Configuration Utility, select Maintenance and press<br>[ENTER].<br>Main Menu<br>Maintenance<br>Diagnostics<br>Server Configuration<br>Remote Consoles<br>Network Configuration<br>Exit                                                                                                    |  |  |  |
| 94. | Upgrade submenu.                             | Select the <b>Opgrade menu</b> and press [FEN TER].                                                                                                    |  |  |  |

|     |                                                                                                    | Maintenance Menu<br>Upgrade<br>Halt Server<br>Backup and Restore<br>View Mail Queues<br>Restart Server<br>Eject CDROM<br>Save Platform Debug Logs<br>Exit                                                                                                    |
|-----|----------------------------------------------------------------------------------------------------|----------------------------------------------------------------------------------------------------|
| 95. | <b>MPS X:</b> Select Copy<br>USB Upgrade Image<br>submenu.                                                                        | Select the Copy USB Upgrade Image menu and press [ENTER].<br>Upgrade Menu<br>Validate Media<br>Initiate Upgrade<br>Copy USB Upgrade Image<br>Exit                                                                                                    |
| 96. | MPS X: The ISO will<br>be copied from the<br>USB media to<br>/var/TKLC/upgrade.<br>Press any key to<br>return to Upgrade<br>menu. | Copying /mnt/upgrade/ LSMS-13.3.0.0.0_133.4.0-x86_64.iso<br>PRESS ANY KEY TO RETURN TO THE PLATCFG MENU.                                                                                                    |
| 97. | <b>MPS X:</b> Exit platcfg.                                                                                                    | Select Exit and press [ENTER] repeatedly until the "platcfg" utility terminates.                                                                                                    |
| 98. | MPS X: Unmount<br>USB media                                                                                                    | Execute the following command to unmount the USB media:<br># umount /mnt/usb                                                                                                    |
| 99. | <b>MPS X:</b> Verify ISO image exists.                                                                                            | Execute the following command to perform directory listing:<br><b># 1s -al /var/TKLC/upgrade</b><br>The output should look like:<br>[root@lsmspri log]# ls -al /var/TKLC/upgrade<br>total 895152<br>drwxrwxr-x. 2 root admgrp 4096 Apr 20 17:16 .<br>dr-xr-xr-x. 20 root root 4096 Apr 20 18:01<br>-r 1 admusr admgrp 916621312 Apr 20 17:16 LSMS-13.3.0.0.0_133.4.0-x86_64.iso |

|      |                             | Repeat this procedure from step 5 if LSMS ISO file is not as expected. |
|------|-----------------------------|------------------------------------------------------------------------|
| 100. | MPS X: Logout from          | Logout from the server by executing the following command:             |
|      | server.                     | # logout                                                               |
| 101. | MPS X: Remove<br>USB media. | Remove media fromUSB drive.                                            |
| 102. | Procedure<br>Complete.      | This procedure is complete.                                            |

# 4.7.2 Validate Upgrade Media

This procedure is used to execute a validation of the Upgrade Media (typically an ISO image) separately from executing an upgrade. The upgrade process automatically validates the upgrade media. However, sometime the user may wish to perform just a validation before proceeding with upgrade, thus the reason for this separate process.

| S<br>T<br>P<br># | This procedure provides instructions to perform a validation of the upgrade media on the server. This procedure assumes that the E5-APP-B IPM procedure has been executed and the user has LSMS Upgrade ISO image available.<br>Estimated time: 5 minutes |                                                                                                    |
|------------------|----------------------------------------------------------------------------------------------------|----------------------------------------------------------------------------------------------------|
| 36.              | <b>MPS X:</b> Start<br>platcfg utility by<br>logining as platcfg<br>user.                                                                                                    | # su – platcfg                                                                                                    |
| 37.              | MPS X: Select the<br>Maintenance<br>submenu                                                                                                    | On the Main Menu of the Platform Configuration Utility, select Maintenance and<br>press [ENTER].<br>Main Menu<br>Maintenance<br>Diagnostics<br>Server Configuration<br>Remote Consoles<br>Network Configuration<br>Security<br>Exit |
| 38.              | <b>MPS X:</b> Navigate to the media validation function.                                                                                                    | Select the Upgrade menu and press [ENTER].                                                                                                    |

|     |                                                               | Maintenance Menu         Upgrade         Backup and Restore         View Mail Queues         Restart Server         Save Platform Debug Logs         Exit         Select the Validate Media menu and press [ENTER].         Vpgrade Menu         Validate Media         Early Upgrade Checks         Initiate Upgrade         Copy USB Upgrade Image         Non Tekelec RPM Management         Accept Upgrade         Reject Upgrade         Exit |
|-----|---------------------------------------------------------------|----------------------------------------------------------------------------------------------------|
| 39. | <b>MPS X:</b> Output<br>from the Validate<br>Media selection. | The screen displays a message that it is searching for upgrade media. Once the upgrade media is found, an Upgrade Media selection menu appears similar to the example below.                                                                                                    |
|     |                                                               | Select the desired upgrade media and press <b>[ENTER]</b> . There should only be one selection available, as in the example below.                                                                                                    |
|     |                                                               | Choose Upgrade Media Menu<br>LSMS-13.3.0.0.0_133.4.5-x86_64.iso - 13.3.0.0.0_133.4.5<br>Exit                                                                                                    |
| 40. | <b>MPS X:</b> View the Validation results                     | The results of the validation are displayed, similar to the example below.<br>Press <b>[ENTER]</b> to continue.                                                                                                    |

|     |                  | 🛃 root@lsmspri:~                                                                |
|-----|------------------|---------------------------------------------------------------------------------|
|     |                  | Validating cdrom                                                                |
|     |                  | ***************************************                                         |
|     |                  | *****                                                                           |
|     |                  | ***********                                                                     |
|     |                  | ***************************************                                         |
|     |                  | *****                                                                           |
|     |                  | *****                                                                           |
|     |                  | *************                                                                   |
|     |                  | ***************************************                                         |
|     |                  | UMVT Validate Utility v2.3.4, (c)Tekelec, May 2014                              |
|     |                  | Validating /var/TKLC/upgrade/LSMS-13.3.0.0.0_133.4.0-x86_64.iso                 |
|     |                  | Date&Time: 2017-12-08 04:41:06                                                  |
|     |                  | Part Number: N/A                                                                |
|     |                  | Version: 13.3.0.0.0_133.4.0                                                     |
|     |                  | Disc Label: LSMS                                                                |
|     |                  | Disc description: LSMS<br>The media validation is complete, the result is: PASS |
|     |                  |                                                                                 |
|     |                  | CDROM is Valid                                                                  |
|     |                  |                                                                                 |
|     |                  |                                                                                 |
|     |                  | PRESS ANY KEY TO RETURN TO THE PLATCFG MENU.                                    |
| 41. | MPS X: Go to the | Select Exit and press [ENTER] to return to the Maintenance Menu                 |
|     | Upgrade menu.    | Ungrade Menu                                                                    |
|     |                  |                                                                                 |
|     |                  | Validate Media                                                                  |
|     |                  | Early Upgrade Checks                                                            |
|     |                  | Copy USB Upgrade Image                                                          |
|     |                  | Non Tekelec RPM Management                                                      |
|     |                  | Exit                                                                            |
|     |                  |                                                                                 |
|     |                  |                                                                                 |
|     |                  |                                                                                 |
|     |                  | Select Exit and press [ENTER] to return to the Main Menu.                       |
|     |                  | Maintenance Menu                                                                |
|     |                  | Upgrade                                                                         |
|     |                  | Backup and Restore                                                              |
|     |                  | View Mail Queues                                                                |
|     |                  | Restart Server                                                                  |
|     |                  | Exit                                                                            |
|     |                  |                                                                                 |
|     |                  |                                                                                 |
|     |                  |                                                                                 |
|     |                  |                                                                                 |

|     |                        | Main Menu<br>Maintenance<br>Diagnostics<br>Server Configuration<br>Security<br>Network Configuration<br>Remote Consoles<br>Exit |
|-----|------------------------|----------------------------------------------------------------------------------------------------|
| 42. | Procedure<br>Complete. | I'his procedure is complete.                                                                                                    |

# 5 My Oracle Support

My Oracle Support (<u>https://support.oracle.com</u>) is your initial point of contact for all product support and training needs. A representative at Customer Access Support can assist you with My Oracle Support registration.

Call the Customer Access Support main number at 1-800-223-1711 (toll-free in the US), or call the Oracle Support hotline for your local country from the list at <u>http://www.oracle.com/us/support/contact/index.html</u>. When calling, make the selections in the sequence shown below on the Support telephone menu:

- For Technical issues such as creating a new Service Request (SR), select 1.
- For Non-technical issues such as registration or assistance with My Oracle Support, select 2.
- For Hardware, Networking and Solaris Operating System Support, select **3**.

You are connected to a live agent who can assist you with My Oracle Support registration and opening a support ticket.

My Oracle Support is available 24 hours a day, 7 days a week, 365 days a year.